**Operating Manual** 

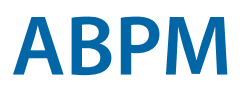

with custo screen 200 and custo diagnostic

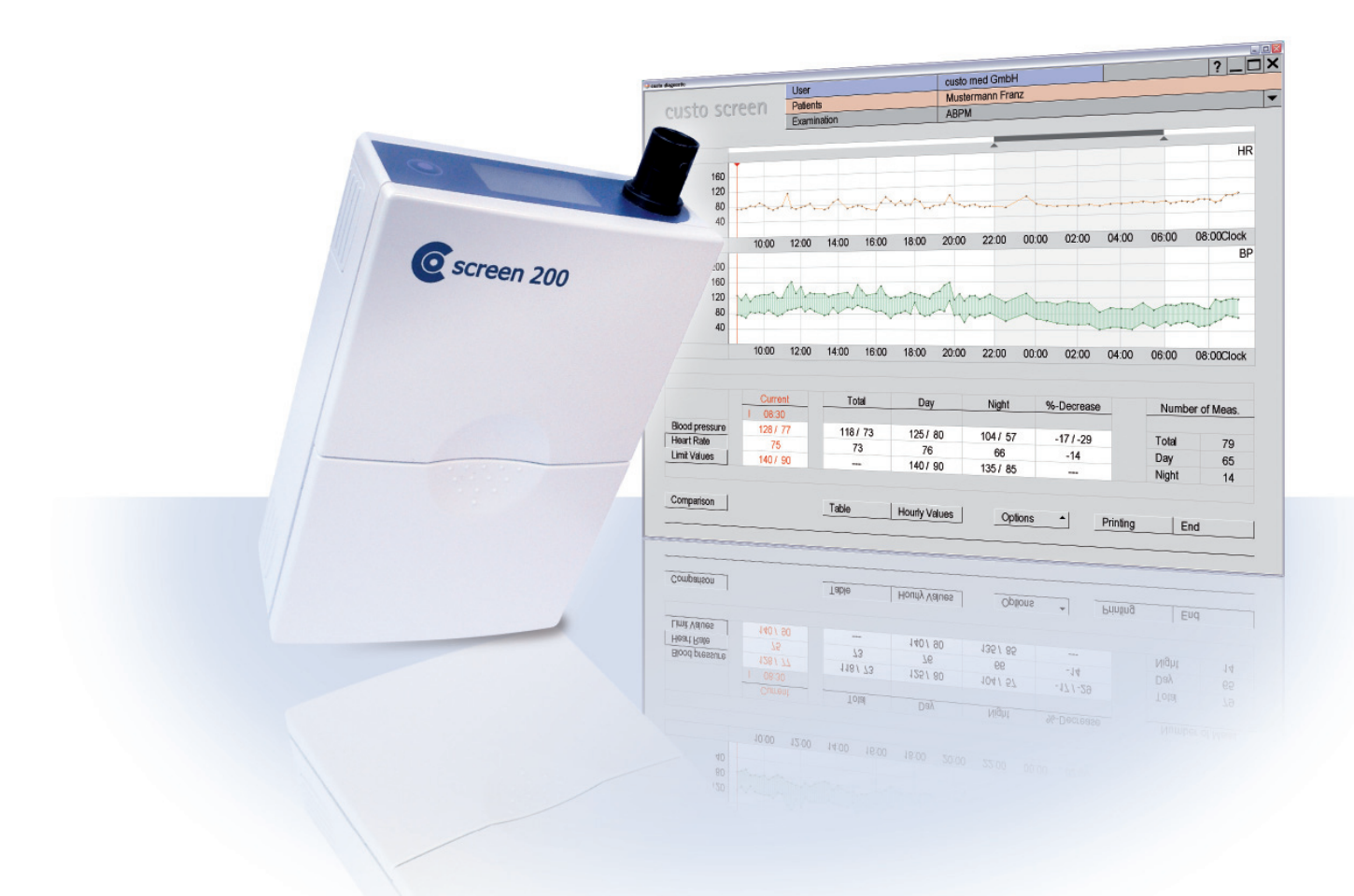

#### **Operating Features:**

> custo diagnostic version 3.7.x> Windows version (2000, XP, Vista)

GEB 0123 – DK 0907 Version 002 – 09/04/2009

**C €** 0297

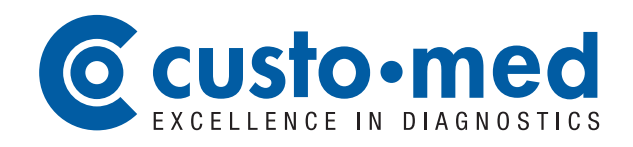

# Operating Manual

#### with custo screen 200 and custo diagnostic

#### © 2009 custo med GmbH

We point to the fact that this manual must not be partly or completely copied, reproduced in any form or translated into another language, without the previous written permission of custo med GmbH.

The manufacturer reserves the right to modify the indications in this manual without prior notice. The current version can be downloaded from our Internet site: www.customed.de, under Support, Downloads, Manuals.

#### **Contact data of the manufacturer:** custo med GmbH Leibnizstr. 7

85521 Ottobrunn Germany

 Phone:
 +49(0)8971098-00

 Fax:
 +49(0)8971098-10

 E-Mail:
 info@customed.de

 Internet:
 www.customed.de

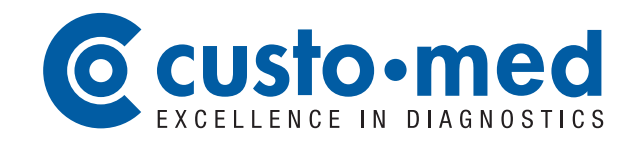

#### 01 Introduction

| 01.1 | Symbols on the Device           | 6 |
|------|---------------------------------|---|
| 01.2 | Intended Use                    | б |
| 01.3 | Symbols in the Operating Manual | 7 |

## 02 Safety Instructions

| General Notes                                        | 8                                                                                                    |
|------------------------------------------------------|----------------------------------------------------------------------------------------------------|
| Operator Instructions and User Qualifications        | 8                                                                                                    |
| Safety Installations and Safe Working                | 9                                                                                                    |
| Information on EMC (Electromagnetic Compatibility) 1 | 2                                                                                                    |
| Maintenance (Regular Safety Checks) 1                | 2                                                                                                    |
| Exclusion of Liability 1                             | 2                                                                                                    |
| Warranty 1                                           | 3                                                                                                    |
|                                                      | General Notes<br>Operator Instructions and User Qualifications<br>Safety Installations and Safe Working<br>Information on EMC (Electromagnetic Compatibility)<br>Maintenance (Regular Safety Checks)<br>Exclusion of Liability<br>Warranty |

## 03 Description of Device, Basic Instructions for Initial Operation

| Scope of Delivery and Accessories          | 14                                                                                                    |
|--------------------------------------------|----------------------------------------------------------------------------------------------------|
| Operating the Device                       | 15                                                                                                    |
| custo diagnostic – Basic Program Structure | 16                                                                                                    |
| Connection and Selection of Device         | 17                                                                                                    |
|                                            | Scope of Delivery and Accessories<br>Operating the Device<br>custo diagnostic – Basic Program Structure<br>Connection and Selection of Device |

### 04 Hygiene

| 04.1 | Cleaning and Disinfection                  | 18 |
|------|--------------------------------------------|----|
| 04.2 | Approved Cleaning Agents and Disinfectants | 18 |

## 05 Carrying out an Examination

| 05.1 | Preparing the Patient for the Examination    | . 20 |
|------|----------------------------------------------|------|
| 05.2 | Preparing the Recorder for Recording         | . 22 |
| 05.3 | Attaching the Recorder to the Patient's Body | . 24 |
| 05.4 | Start Recording                              | . 24 |
| 05.5 | Download Recording                           | . 24 |
| 05.6 | Control and Close the Evaluation             | . 25 |

### 06 Working with the Evaluation

| 06.1 | Display Evaluation                         | .26  |
|------|--------------------------------------------|------|
| 06.2 | The Workspace at a Glance                  | .27  |
| 06.3 | Navigation and Structure in the Evaluation | 28   |
| 06.4 | Viewing Modes in the Evaluation            | . 29 |
| 06.5 | Confirm Evaluation                         | . 32 |
| 06.6 | Auxiliary Tools for Writing Reports        | 32   |
| 06.7 | Close Evaluation                           | . 33 |
| 06.8 | Archive Evaluations                        | 33   |
|      |                                            |      |

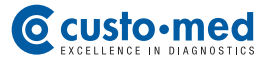

## 07 Product Information

| 07.1  | Presentation of Measured Values and Status in the Display         | . 34 |
|-------|-------------------------------------------------------------------|------|
| 07.2  | Error Codes and their Causes                                      | . 35 |
| 07.3  | Limit Values for Blood Pressure Measurement                       | . 36 |
| 07.4  | Abbreviations in the Evaluation                                   | . 37 |
| 07.5  | Technical Data and System Requirements                            | . 38 |
| 07.6  | Support                                                           | . 39 |
| 07.7  | Manufacturer's Declaration on EMC (Electromagnetic Compatibility) | . 40 |
| 07.8  | EC Declarations of Conformity                                     | . 43 |
| 07.9  | Shutdown, Storage and Transport                                   | . 45 |
| 07.10 | Disposal                                                          | . 45 |
|       |                                                                   |      |

#### **01.1** Symbols on the Device

| <b>C E</b> 0297 | CE mark                                                                                       |
|-----------------|-----------------------------------------------------------------------------------------------|
| Ŕ               | Safety class designation of a medical electrical device according to DIN EN 60601-1 (type BF) |
| XXL             | Suitable for application with XXL blood pressure cuff                                         |
| $\triangle$     | Take note of the accompanying documents                                                       |
|                 | Follow the operating manual                                                                   |
|                 | Recyclable material                                                                           |
|                 | Separate collection of electric and electronic equipment, do not dispose with domestic waste  |

#### 01.2 Intended Use

custo screen 200 is an ABPM recorder and serves for recording, analysing and evaluating the blood pressure behaviour of a patient. The recording period is 24 hours. custo screen 200 can be applied with pacemaker patients without any risk.

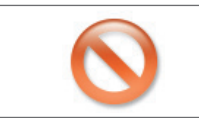

The device is not suited for small children or newborns as well as for the unsupervised use with unconscious patients.

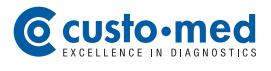

### **01.3** Symbols in the Operating Manual

In this operating manual the following symbols are used for marking important information, comments and hints:

| INTERDICTIONS<br>and undue behaviour, what you must not do in any case!                                        | $\bigcirc$        |
|----------------------------------------------------------------------------------------------------|-------------------|
| <b>BEWARE</b><br>of situations which could result in personal or property damage                               |                   |
| NOTE<br>important information and comments which you must absolutely observe                                   | !                 |
| HINT<br>practical tips for facilitating work for you                                                           |                   |
| Highlighted words in colour mark buttons or click paths to the described program part, e. g. Examination, ABPM | Highlighted items |

#### 02.1 General Notes

The observation of the safety instructions prevents from personal and property damages while using the device. This operating manual is an integral part of the product and must be kept close to the device. As operator/user of this device you should have read and understood this operating manual, particularly the safety instructions.

#### **Product Relevant Laws and Regulations**

- This system is designed according to MDD 93/42/EWG (Medical Device Directive) class II a, and complies with safety class I or II (depending on the power supply unit), type BF, according to DIN EN 60601-1
- Further devices which are part of the system must comply with the Standard for Safety of Information Technology Equipment (DIN EN 60950) and the Standard for Electro-Medical Devices (DIN EN 60601-1).
- The electrical installation of the rooms in which the system is operated must comply with the requirements of current safety norms.

#### 02.2 Operator Instructions and User Qualifications

#### As operator you are responsible for:

- Making sure that the operating staff get a technical briefing on the device and take note of the operating manual
- > The intended application through trained, qualified staff
- > The compliance with safety regulations, safety instructions,
- precautions for occupational medicine and accident prevention
- The observation of maintenance instructions

#### The users must:

- Be briefed on the correct operation of the device,
- master required processes for handling,
- > know the valid safety regulations for the operation of such devices
- and be informed about potential dangers.

Only medically qualified staff are permitted to operate the device, e.g. medical secretaries, nurses, assistant medical technicians, physicians, etc.

For users outside the Federal Republic of Germany, those measures for accident prevention, regulations and requirements apply which are valid in the respective country.

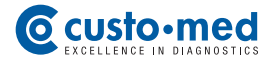

#### 02.3 Safety Installations and Safe Working

custo screen 200 is allowed to be operated in technically flawless condition only. Carry out a visual inspection of the device regularly. Only use accessories approved by custo med.

#### Assembly of the System

Power bars must not be put on the floor.

Power bars delivered with the system, only serve for supplying devices which are part of the system.

Additional power bars, wires and resources which are not parts of the system, must not be connected to the system.

When using a power bar, the maximum permissible load is 3200 VA.

Slots within the supplied system which are not used (power bars) must be closed with device cover plates.

#### **Environmental Conditions, Handling**

custo screen 200 is not suited for the operation in explosive rooms and/or areas.

Strong electromagnetic sources in the near vicinity of custo screen 200 may lead to faulty measurements (e. g. HF electrosurgical instruments, mobile phones, inductions cookers).

The device must be protected against the intrusion of humidity, dust or dirt and against mechanical impacts such as fall or transport damages.

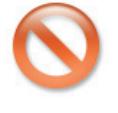

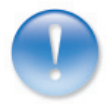

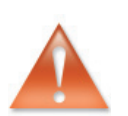

#### Patient Safety

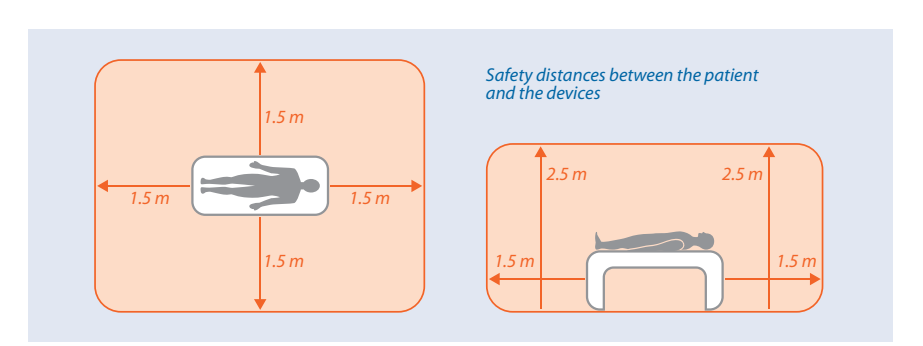

Without medical safety devices, e.g. medical protector, the PC and all nonmedical connected instruments (e.g. monitor and printer) of the system must be installed and operated in a distance of at least 1.5 m to the patient seat (see orange area in the illustration) because leakage current might occur.

During routine maintenance works on non-medical devices of the system, the patient must not be touched (danger of electric shock).

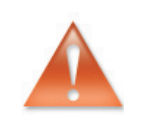

All reports of the system must be considered as suggestions only. For diagnosis and therapy the control and evaluation of the results through a qualified physician is indispensable.

#### Important hints regarding the handling of custo screen 200

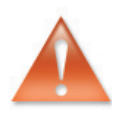

See to it that the patient is not permanently impaired due to the short interruption of blood circulation caused by the measuring method.

Any compression or reduction in cross-sectional area of the air tube must be avoided.

The device does not have any protection against potential impacts by high frequency (HF) surgical devices.

Risks arising from defibrillator discharge according to the Standard EN 60601-2-30 are not known.

In no case use damaged batteries or accumulators. If custo screen 200 stands idle for a longer time, remove the batteries from the device.

If liquid is spilled on the device, the batteries or accumulators must be removed immediately and the device must be sent to your authorised custo med dealer or to custo med for inspection.

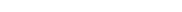

When cleaning and disinfecting, the legal prescriptions and the current state of the art of technology must be considered.

Use only cleaning and disinfecting agents approved by custo med. Clean and disinfect your device according to the instructions in *chapter 04 Hygiene*.

#### System and Data Security

Hygiene

The device must only be operated with the supplied custo med software (custo diagnostic).

As operator of the system you are responsible for data backups (e.g. patient databases, evaluations, etc.) and system backups. We recommend carrying out a data and system backup before effecting new installations, updates and fundamental system configurations at the latest.

custo diagnostic new installations, updates and system configurations must only be effected through your authorised custo med dealer.

Modify data generated in custo diagnostic only in custo diagnostic and not in your EPR system (Electronic Patient Record) or your HIS (Hospital Information System).

custo med does not assume any responsibility for potential changes to the data which are made after the export from custo diagnostic in your EPR system or HIS.

In order to assure a safe operation of custo diagnostic, disable the screen saver and the energy management in your Windows operating system.

Install your Windows operating system in a way that neither accidental nor automatic switching off of the PC or notebook during the examination is possible. (Standby mode / sleep mode).

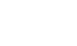

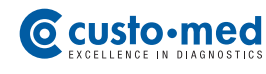

#### **02.4** Information on EMC (Electromagnetic Compatibility)

The use of other accessories, other converters and wires than the ones indicated, except for the converters and wires sold by custo med as spare parts for inner components, can lead to increased electromagnetic emissions or to a reduced electromagnetic immunity of the system. For connecting the device to other equipment, only specially screened cables supplied by custo med must be used.

You will find further information on this subject under 07.7 Manufacturer's Declaration on EMC (Electromagnetic Compatibility).

#### 02.5 Maintenance (Regular Safety Checks)

The operator is responsible for maintenance. The operator has to make sure that the device is checked for proper condition every two years at the latest. The functionality and the condition of the accessories must be controlled at regular intervals. In the event of damages and/or coarse pollution the complete system is no longer allowed to be operated.

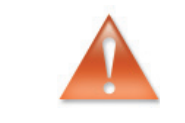

All interventions into the existing system, changes to system components, extensions as well as interior cleaning and repairs must only be carried out by your authorised custo med dealer or by custo med.

#### **Technical Safety Controls**

After each repair, modification or conversion of the system or device a technical safety control through your authorised custo med dealer must be carried out.

#### **Metrological Controls**

For the ABPM recorder custo screen 200 metrological controls are prescribed every two years. Please contact your authorised custo med dealer.

#### 02.6 Exclusion of Liability

The manufacturer is not liable for improper use, failure to observe the safety instructions and negligent disregard of guidelines. custo med will only assume responsibility for the safety and reliability of the custo screen 200 if all changes, extensions, repairs and other works on the device and/or system are effected by authorised custo med dealers or by custo med and if the operating manual is being followed.

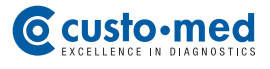

#### 02.7 Warranty

It is our product philosophy to supply faultless products only, matching your expectations. However, if you have legitimate complaints, we will be anxious to remove the defects immediately or to provide a compensation delivery. Excluded are damages due to usual wear and tear, usage for purposes other than intended, unauthorised modification of parts and severe force effects.

Even after the guarantee expires, use original spare parts and accessories by custo med exclusively. Solely in this case a safe and faultless operation of your device will be assured.

#### Warranty periods

| 12 months        | custo screen 200      |  |  |  |
|------------------|-----------------------|--|--|--|
|                  | custo com USB         |  |  |  |
| 6 months         | Blood presssure cuff  |  |  |  |
| without warranty | Carrying bag and belt |  |  |  |

#### 03.1 Scope of Delivery and Accessories

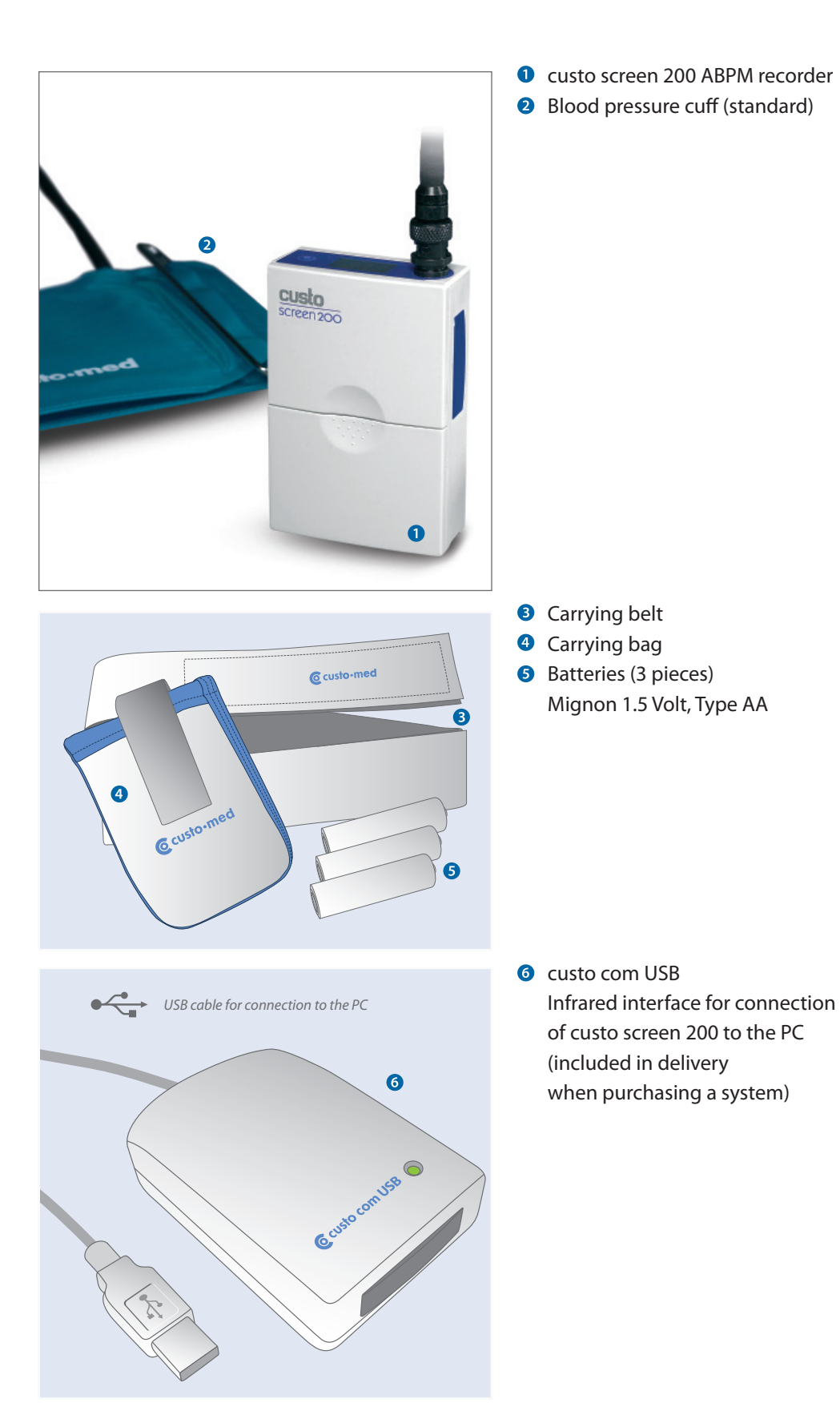

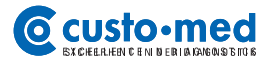

#### 03.2 Operating the Device

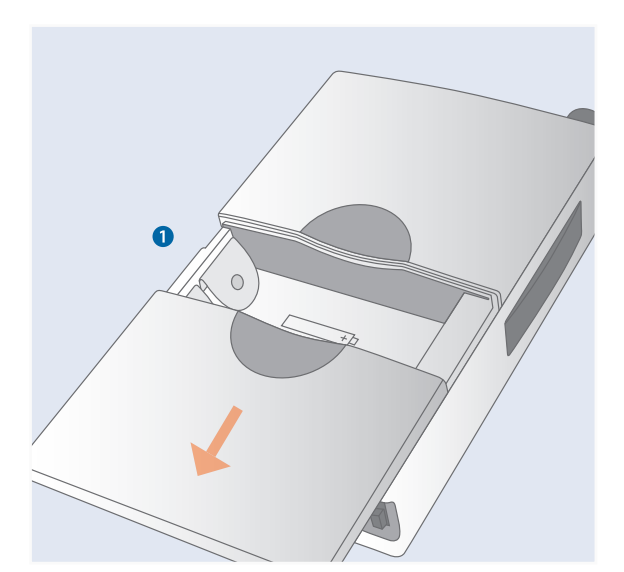

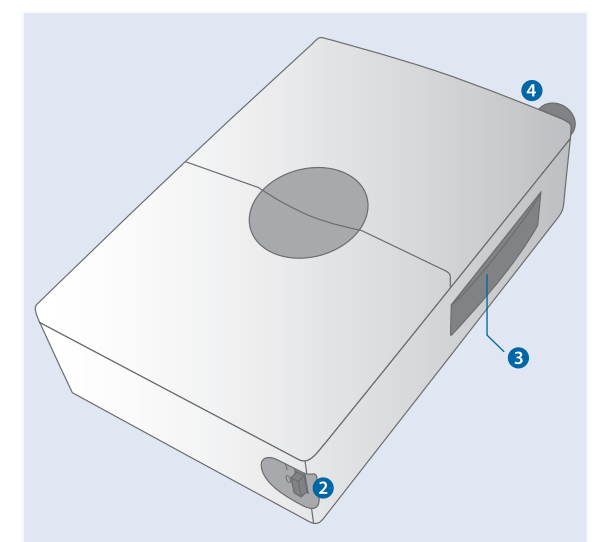

#### Insert batteries or accumulators

Open the battery case as illustrated on the left **1** and insert three customary batteries or accumulators. The direction of insertion is shown on the illustrations in the battery case.

#### Functional elements on the device

- Turn-on-off button: for turning on and off the recorder
- Infrared interface: for transferring data between custo screen 200 and PC
- Port for blood pressure cuff

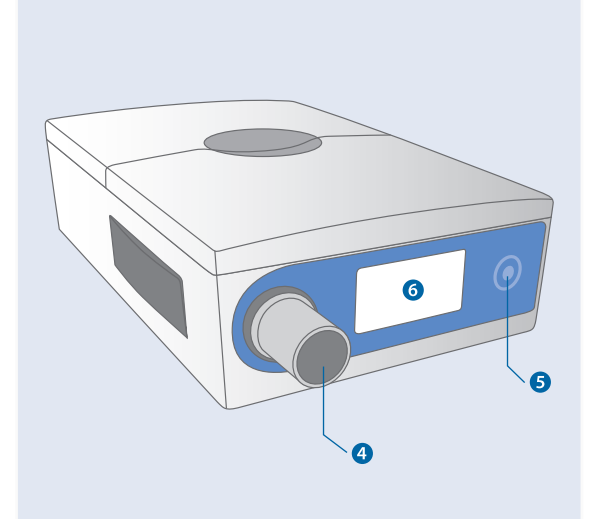

 Functional key for starting and stopping measurements

 Display for showing results and error messages (Errors see chapter 07.2 Error Codes and their Causes)

4 Port for blood pressure cuff

#### 03.3 custo diagnostic – Basic Program Structure

The program is divided into three areas – User, Patient and Examination. This structure always allows to recognise who (which user) with whom (which patient) is carrying out which kind of examination.

The main menus of the corresponding areas can be accessed by clicking on User, Patient or Examination.

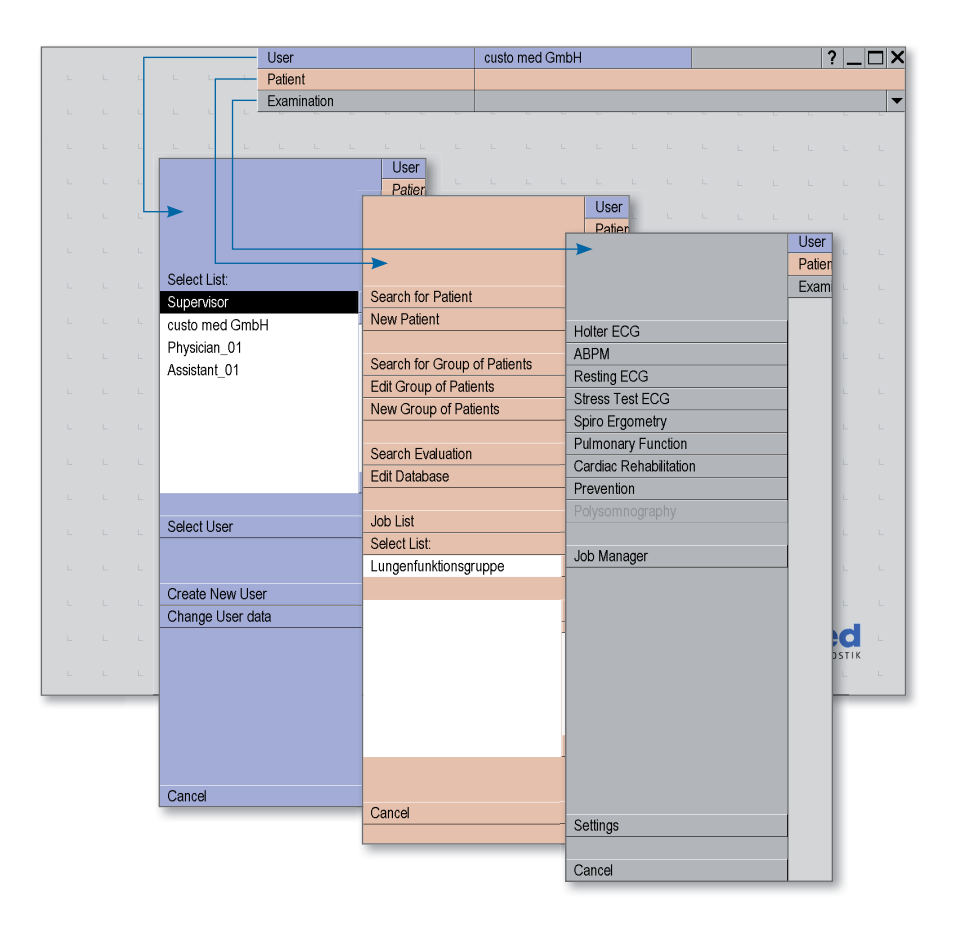

In the main menu of the screen area User, the users of the system can be created and administrated. The user administration allows to grant user rights and to control user-specific settings, e. g. the implementation of a proper patient database for each user.

In the main menu of the area Patient, the patient administration takes place. Among the most important functions are Search Patient, New Patient and Search Evaluation.

In the main menu of the area Examination, all types of examinations which are possible with custo diagnostic are listed. All modules which you do not possess are inactive – this can be distinguished due to the light grey font. In this menu you can also access the area Settings. There program-wide, examination-related and user-specific settings can be established.

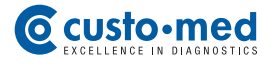

#### 03.4 Connection and Selection of Device

For the following steps custo diagnostic must be installed on your PC. Data transfer between recorder and PC is made via the infrared interfaces on custo screen 200 und custo com USB.

#### Installing custo com USB (infrared interface)

For data exchange between the recorder and your PC the driver for custo com USB must be installed on your PC (the driver is installed automatically during a custo diagnostic standard installation) and custo com USB must be connected to the PC.

Check in the Device Manager which COM connection is assigned to custo com USB so that you can enter the COM connection in custo diagnostic afterwards. Make a right click on the icon My Computer in your Windows surface, on Administer in the context menu, there on Device Manager (left window half), open the item Connections (COM and LTP) in the right window half and make a note of the custo com USB connection, e. g. (COM5).

Open the page Examination, Settings, Interface, Device in custo diagnostic. Select custo com USB under Device and the corresponding COM connection from the Device Manager under Interface. Your inputs will be taken over with Save.

|                |               | User        |                               | custo med Gr | mbH       |             | ? |  |
|----------------|---------------|-------------|-------------------------------|--------------|-----------|-------------|---|--|
|                |               | Patient     |                               |              |           |             |   |  |
|                |               | Examination |                               |              |           |             |   |  |
|                |               |             |                               |              |           |             |   |  |
| System         | -             | Database    | Export                        | System       | Interface |             | ▶ |  |
|                |               | Device      | i.s. medical band             |              |           |             | ▶ |  |
| Device setting | s for the Wor | kstation    |                               |              |           |             |   |  |
| Device         | custo com     | USB         | <ul> <li>Interface</li> </ul> | COM 5        | -         | Baud Rate 👻 | ^ |  |
|                |               |             |                               |              |           |             |   |  |
|                |               |             |                               |              |           |             |   |  |

#### Installing custo screen 200

Open the page Examination, ABPM, Settings, Device, Device Connection. Activate custo screen 100/200. In the field Connection, custo com USB must be specified. Your inputs will be taken over with Save. Your device is ready for operation.

| ABPM 🗸 F             | Print            | Menu/Function | Export   | Device | Diagnostic |  |
|----------------------|------------------|---------------|----------|--------|------------|--|
|                      | Device Connectio | Recorder      |          |        |            |  |
| Recorders            |                  |               |          |        |            |  |
| Custo screen         |                  | n 💌           | <b>A</b> |        |            |  |
|                      |                  |               |          |        |            |  |
| custo screen 100/200 | Connectio        | n 🔻 custo con | n USB 🔺  |        |            |  |
|                      | Hardwara         |               |          |        |            |  |

#### 04.1 Cleaning and Disinfection

#### Important specifications

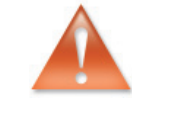

Use only cleaning and disinfecting agents approved by custo med. The use of unsuitable agents may damage the device. Consider the manufacturer's instructions (e. g. regarding dosage and residence times)

Under no circumstances must the device or the cuff be immersed in liquids or be washed with too much water.

#### custo screen 200

> Cleaning: custo screen 200 should always be clean and aesthetic from outside. If there is dirt, rub off the surfaces slightly with a damp cloth and an acidfree cleaning agent.

> Disinfection: The authorised disinfectants area allowed to be sprayed on slightly.

#### **Carrying bag and belt**

> Cleaning: Bag and belt can be washed in the washing machine at 30°C with a mild detergent, however must not be put into a dryer.

#### **Blood pressure cuff**

> Cleaning: After use, the blood pressure cuff should be cleaned from dirt and sweat. Rub off the surfaces slightly with a damp cloth and an acid-free cleaning agent.

> Disinfection: The authorised disinfectants can be sprayed on slightly.

#### 04.2 Approved Cleaning Agents and Disinfectants

#### **Cleaning Agents**

#### for custo screen 200 and blood pressure cuff

- mild soap, neutral cleaning agent
- usual dishwashing agents

#### Disinfectants

#### for custo screen 200 and blood pressure cuff

- Fugaten Spray (Lysoform)
- Esemfix (Schülke & Mayr)

Discuss the application of other cleaning agents and disinfectants with your authorised custo med dealer.

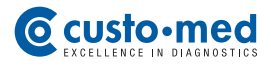

#### 05.1 Preparing the Patient for the Examination

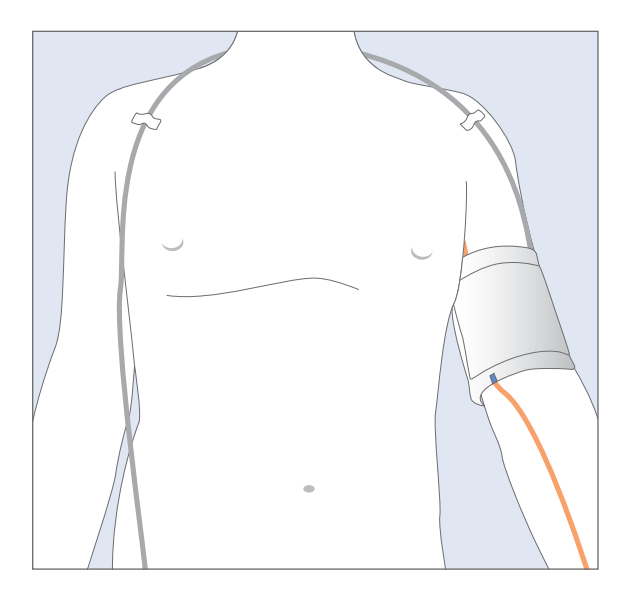

#### Applying the blood pressure cuff

In order to attach cuff and tube optimally, the patient should undress to the waist.

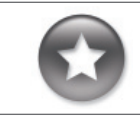

Tip for applying the blood pressure cuff:

Slip the patient a tube bandage over the left upper arm – take a sufficiently sized piece so that you can put the bandage bottom-up over the cuff later. Thus you increase the level of hygiene and the wearing comfort.

Attach the cuff to the left upper arm, two to three centimetres above the crook of the arm. Apply the cuff in a way that the marking is situated on the arteria brachialis. The cuff must not be attached too firmly. It should still be possible to put approximately two fingers between arm and cuff.

Lay the tube from the left shoulder over the right shoulder to the right hip. There, the recorder will be placed later.

Fix the cuff and the tube at the patient's body. Thus faulty measurements due to incorrect cuff or tube position are excluded.

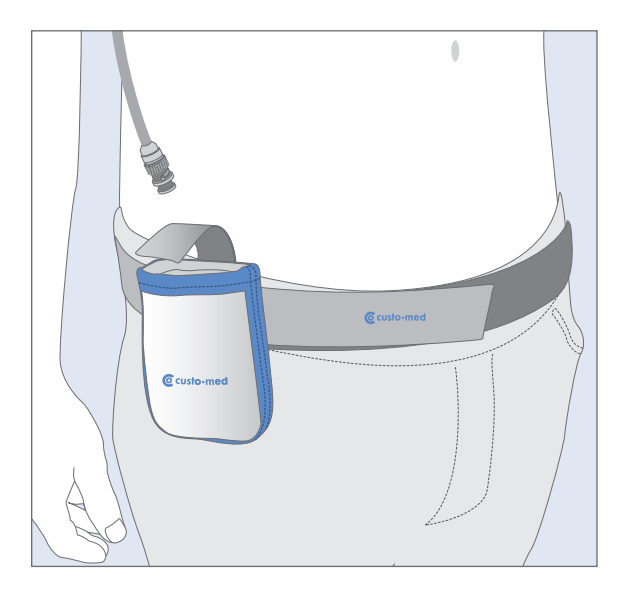

#### Attaching the carrying belt

Attach the carrying bag to the carrying belt. Apply the carrying belt with the patient. The bag should be positioned on the patient's right hip.

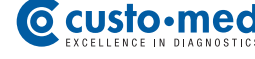

#### **Patient Information**

In order to receive optimum results, inform your patients on the recording procedure and about the correct handling of the recorder.

#### Handling of the recorder

The day on which the recording is made should be planned as normally as possible (no day off, no exceptional events).

The switched-on recorder and the cuff must also be carried during the night.

On the day of recording no X-ray recordings are allowed to be made, interference sources such as stimulation current devices are to be avoided.

Each measurement is announced with a beep (unless this function is deactivated in custo diagnostic). During the day, the measurements are made every 15 minutes, during the night every 30 minutes.

The recorder must be protected against extreme cold, heat, humidity, dirt and mechanical impacts (e.g. no shower, no use of swimming-pool and sauna).

#### Avoiding faulty measurements

In order to avoid faulty measurements, the patient must keep his/her arm steady during a measurement – physical activities must be stopped.

In case of a faulty measurement the measurement will be repeated automatically after three minutes. When errors occur frequently during the recording process (particularly E6, E21-24 and E25-E28), check if the cuff is still attached correctly. The marking has to be situated on the arteria brachialis and it should be possible to put approximately two fingers between arm and cuff.

#### In case of disorders during the recording

If during the recording process disorders occur, e. g. caused by a too high cuff pressure, the patient has to contact the doctor. The patient is able to stop the measurements at any time by pressing the function key or by opening the cuff's hook and loop fastener.

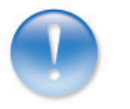

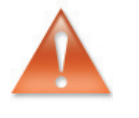

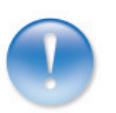

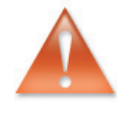

#### 05.2 Preparing the Recorder for Recording

|                      |          |         | Patient      |               |     |                  |
|----------------------|----------|---------|--------------|---------------|-----|------------------|
|                      |          |         | Examination  | 1             |     |                  |
|                      |          |         |              |               |     |                  |
| 24h Holter ECG       |          |         |              |               |     |                  |
| ABPM                 | 2        |         |              |               |     |                  |
| Resting ECG          |          |         |              |               |     |                  |
| Stress Test ECG      |          |         |              |               |     |                  |
| Cardiopulmonary Stre | ess Test |         |              |               |     |                  |
| Pulmonary Function   |          |         |              |               |     |                  |
| Datab                |          |         |              |               |     |                  |
|                      |          |         | Patient      |               |     |                  |
|                      |          | -       | Examination  |               | A   | BPM              |
|                      |          | -       |              |               |     |                  |
| Start Recorder       | 8        |         |              |               |     |                  |
|                      |          |         |              |               |     |                  |
|                      |          |         | Lloor        |               |     | austa mad Ombili |
|                      |          |         | Detient      |               |     | cusio med Gribh  |
|                      |          |         | Pauerit      |               |     | ADDM             |
|                      |          |         | Examinatio   | n             |     | ABPM             |
| 1 1                  |          |         |              |               |     |                  |
| Last name            |          |         | 14           |               | -   |                  |
| First name           |          |         |              |               | _   |                  |
| EDP number           |          |         |              |               |     |                  |
|                      |          |         | _            |               |     |                  |
| Group of patients    |          |         | All patients |               | •   |                  |
| Assignment           | ysiciar  | name    | All physicia | n             | -   |                  |
|                      | Physi    | cian ID |              |               |     |                  |
|                      |          |         |              |               |     |                  |
|                      |          |         |              |               |     |                  |
| Last name            |          | First n | ame          | Date of birth | _   |                  |
| Moddermann           |          | Carlo   |              | 01.10.1958    | -   |                  |
| Musterfrau           |          | Martin  | а            | 10.10.1978 5  | ) — |                  |
| Mustermädchen        |          | Maja    |              | 05.05.1998    |     |                  |
| Mustermann           |          | Absolu  | uta          | 10.10.1960    |     |                  |
| Mustermann           |          | Franz   |              | 10.10.1960    |     |                  |
| Mustermann           |          | Max     |              | 09.09.1981    |     |                  |
| Mustermann           |          | Multid  | ay           | 10.10.1960    |     |                  |
| Mustermann           |          | Peter   |              | 02.02.1975    | -   |                  |
|                      |          |         |              |               |     |                  |
| Select Patient       | 6        |         |              |               |     |                  |
| Patient Data         |          |         | 1            |               |     |                  |
| New Patient          | 6        |         | 1            |               |     |                  |
|                      |          |         | ,            |               |     |                  |
| Cancel               |          |         |              |               |     |                  |
|                      |          |         | 1            |               |     |                  |

custo med GmbH User Patient ABPM Examination 0 Last name Neu First name Name affix Title Date of birth Sex Patient ID Height cm Weight kg Address Street/No. IP code/City Remarks • Insurance Number Assignment ysician name No physician assigned • Physician ID Station number Patient Flags Save 8 Cancel

#### Start Program and Select Examination

Start custo diagnostic and und log in if required, click on Examination **1**, ABPM **2**, Start Recorder **3**.

#### **Select Patient for the Examination**

The patient search form is opened. There, select a patient for the examination. Enter the patient's name or parts of it into the form ④. The patient can be chosen from the list under the input fields. Confirm your selection with the button Select Patient ⑤. You can also select a patient by double-clicking on the patient's name in the list.

If the patient is not in your database, click on New Patient **6**. Enter the patient data **7** and click on Save **8**.

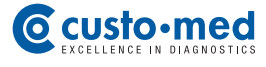

#### **Define Recording Preferences**

You are accessing the settings for recording. By clicking on Edit you can change and complement the standard profile.

#### **Changing the Standard Profile**

You can change the periods of day and night phase, define an additional phase and release repeat measurements when reaching predetermined limit values.

The Following Options have to be set if required: Beep before measurement: Gives a signal before each measurement so that the patient can prepare him-/herself accordingly. Display results: The measurement results are shown after each measurement. Print diary: After having clicked on Start a form for the patient is being printed in which results as to the measurements can be documented.

You can save the modified standard profile under a new name with Save as... and thus make it available for further recordings. By clicking on Save you overwrite the standard profile or the selected profile.

#### Hint:

Insert new batteries into the recorder before starting the data transfer.

#### Data Transfer, Starting the Recorder

Put the switched-off recorder in front of the infrared interface custo com USB. Click on Start. Switch the recorder on as soon as the dialogue for data transfer is displayed.

If the recorder does not respond, press the function key. If "PC" appears in the display, the recorder is in data transfer mode.

The settings and patient data are being transferred to the recorder. The recorder is ready for recording.

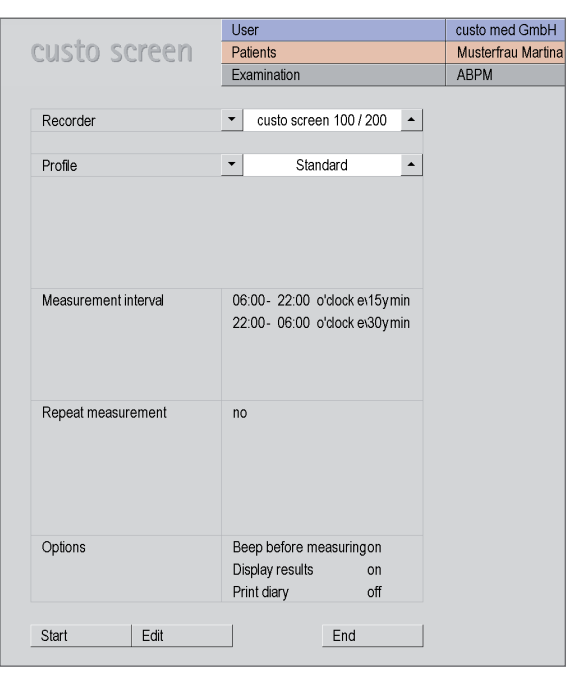

|               | custo med GmbH     |                 |                                                                                                    | ? _     |
|---------------|--------------------|-----------------|----------------------------------------------------------------------------------------------------|---------|
|               | Musterfrau Martina |                 |                                                                                                    |         |
|               | ABPM               |                 |                                                                                                    |         |
| 100 1000      |                    |                 | 00.00                                                                                                    |         |
| 1007200       | Day phase          | trom            | 00:00                                                                                                    | o'clock |
|               |                    | to              | 22:00                                                                                                    | o'clock |
| ard <u> </u>  |                    | every           | 15                                                                                                    | min     |
|               | Night phase        | from            | 22 ; 00                                                                                                    | o'clock |
|               |                    | to              | 06 ; 00                                                                                                    | o'clock |
|               |                    | every           | 30                                                                                                    | min     |
|               |                    |                 |                                                                                                    |         |
| lock e\15ymin | Additional phase   | ⊖ on            | Image: off the off the off |         |
| lock e\30ymin |                    | from            | :                                                                                                    | o'clock |
|               |                    | to              | :                                                                                                    | o'clock |
|               |                    | every           |                                                                                                    | min     |
|               |                    |                 |                                                                                                    |         |
|               | Repeat measurement | ⊖ on            | Image: off the off the off |         |
|               |                    | max. systole    |                                                                                                    | mmHg    |
|               |                    | min. systole    |                                                                                                    | mmHg    |
|               |                    | max. diastole   |                                                                                                    | mmHg    |
|               |                    | max. pulse      |                                                                                                    | 1/min   |
| suringon      | Options            | Beep before m   | easuring                                                                                                    |         |
| on            |                    | Display results |                                                                                                    |         |
| off           |                    | Print diary     |                                                                                                    |         |

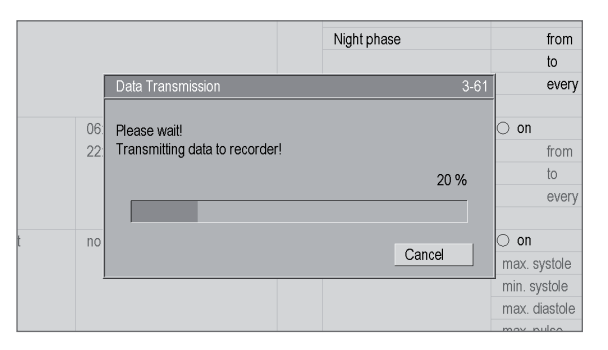

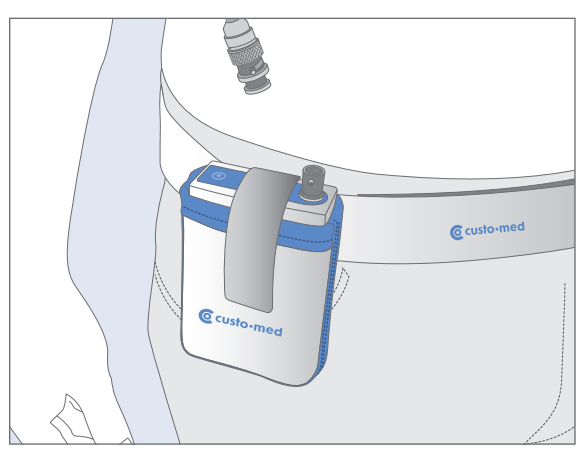

### **05.3** Attaching the Recorder to the Patient's Body

#### The final steps

If it has not yet happened, attach the carrying belt with the carrying bag to the patient

Put the switched-on recorder into the carrying bag and close it with the hook and loop fastener.

Connect the cuff tube to the recorder as illustrated.

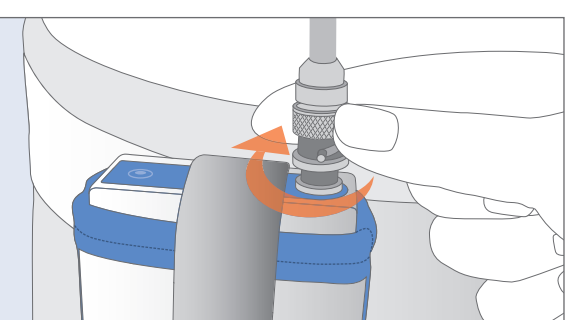

#### 05.4 Start Recording

Press the function key in order to carry out a sample measurement. Take care that the patient keeps steady during the measurement. In the event of a faulty measurement, improve the fitting of cuff and tube.

If the sample measurement has been carried out successfully, patient and recorder are ready for recording.

#### 05.5 Download Recording

Take the recorder from the patient after the recording. Remove the tube (turn the fastener to the left) from the recorder and pull the recorder out of the carrying bag. Switch off the device.

#### Start Program and Download Recorder Data

Start custo diagnostic and log in if required, click on Examination **1**, ABPM **2**, Download Recorder Data **3**.

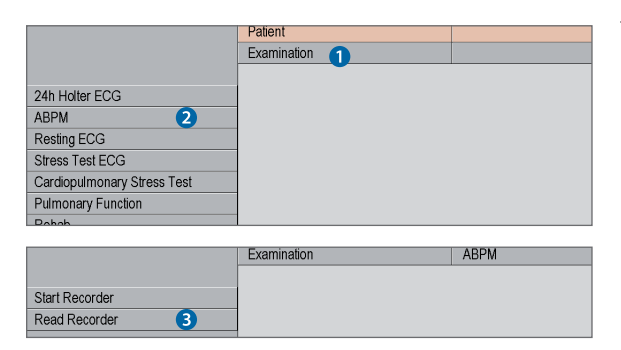

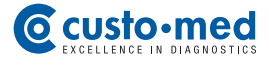

Put the switched-off recorder in front of the infrared interface custo com USB. Switch the recorder on as soon as the dialogue for data transfer is being displayed. After the download, the evaluation will be displayed automatically.

If the recorder does not respond, press the function key. If "PC" appears in the display, the recorder is in data transfer mode.

After the download the evaluation will be displayed automatically.

#### 05.6 Control and Close the Evaluation

Check if and how many faulty measurements have occurred – click on Options, Faulty Measure...

You can see from the error codes which kind of disorder has occurred. In the menu Options, under Recorder Info you can check the accumulator voltage during the recording process. By clicking on the button Graphic you can get back to Evaluation from both pages.

#### **Print Evaluation**

By clicking on the button Print you can print the evaluation according to the system settings. Via Options, Print... you can access the printing menu. There, you can arrange the contents for a printout individually. The printout is started with Print.

#### **End Evaluation**

Click on End in order to close the evaluation. The End Dialogue will be opened.

You close the evaluation with Confirm.

#### **Final Work Steps**

Remove carrying belt, tube, cuff and fixing aids from the patient.

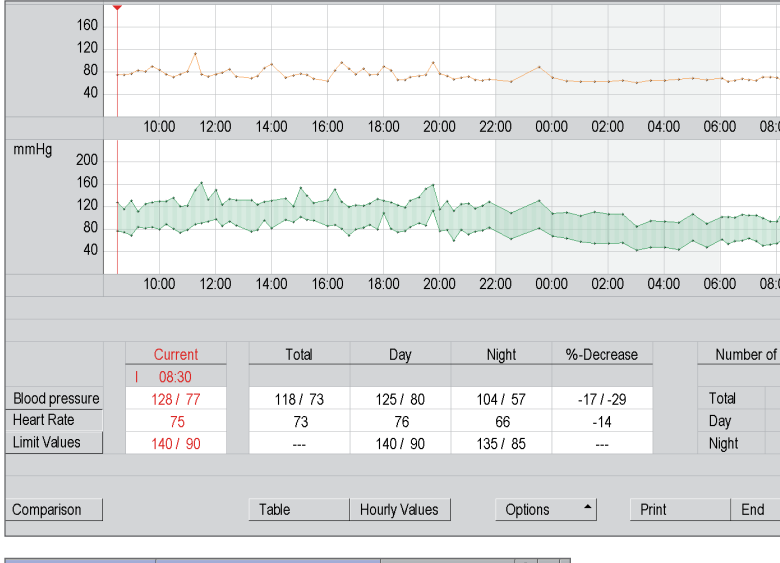

|      |         | custo | custo med GmbH   |  |       |    |  |  |  | ? |   | . [ |
|------|---------|-------|------------------|--|-------|----|--|--|--|---|---|-----|
|      |         | Muste | lustermann Franz |  |       |    |  |  |  |   |   |     |
| n    |         | ABPN  | Λ                |  |       |    |  |  |  |   |   |     |
|      |         |       |                  |  |       |    |  |  |  |   |   |     |
| mmHg | PP mmHg | g     | HR P/min         |  | Rema  | ks |  |  |  |   |   |     |
|      |         |       |                  |  | EC 25 |    |  |  |  |   | - | •   |
|      |         |       |                  |  | EC 06 |    |  |  |  |   |   | _   |
| 137  | 20      |       | 113              |  |       |    |  |  |  |   |   |     |
|      |         |       |                  |  | EC 06 |    |  |  |  |   |   |     |

|   | Acc  | u voltage | s/mV   |        |        |   |             |      | I |
|---|------|-----------|--------|--------|--------|---|-------------|------|---|
|   | No.  | Total     | Accu 1 | Accu 2 | Accu 3 |   | Switch on T | ime: |   |
| n | 1.   | 4064      | 1202   | 1450   | 1412   |   | 15:46       |      |   |
|   | 21.  | 4032      | 1297   | 1350   | 1385   |   | 15:47       |      |   |
|   | 41.  | 3931      | 1238   | 1351   | 1342   |   | 18:56       |      |   |
|   | 61.  | 3863      | 1239   | 1279   | 1345   |   | 08:43       |      |   |
|   | 81.  | 3702      | 1068   | 1315   | 1319   |   |             |      |   |
|   | 101. |           |        |        |        |   |             |      |   |
|   | 121. |           |        |        |        | • |             | -    |   |

|                       | Print              |                                  |            |
|-----------------------|--------------------|----------------------------------|------------|
| Printout              |                    |                                  | Printer    |
|                       |                    |                                  |            |
| Summary               | Graphic Day 2 and  | 13                               | Printer    |
| Measured Values       | Valid Measureme    | nts                              | Slot       |
|                       | E Faulty Measureme | ents                             |            |
|                       |                    |                                  | Quality    |
| Recorder Informations |                    |                                  |            |
|                       |                    |                                  | Fax printe |
|                       |                    |                                  | PDF prin   |
| Representation        |                    |                                  |            |
|                       |                    |                                  |            |
| Summary               | Single Values      | <ul> <li>Limit Values</li> </ul> |            |
|                       | Hourly Values      |                                  |            |
| Measured Values       | Single Values      |                                  |            |
|                       | Hourly Values      |                                  |            |
|                       |                    |                                  |            |

| 10:00 12 | End                                                 |                | 103-1 | J 04:00                                 |
|----------|-----------------------------------------------------|----------------|-------|-----------------------------------------|
|          | Evaluation status<br>Confirmed<br>printed<br>Locked |                |       | ~~~~~~~~~~~~~~~~~~~~~~~~~~~~~~~~~~~~~~~ |
| 10:00 12 |                                                     | Confirm Cancel |       | 0 04:00                                 |

#### **06.1** Display Evaluation

|                              | User                         |    | custo me | d GmbH       |                     |               | ? _ 🗆 X  |
|------------------------------|------------------------------|----|----------|--------------|---------------------|---------------|----------|
|                              | Patient 1                    |    |          |              |                     |               |          |
|                              | Examination                  |    |          |              |                     |               | •        |
|                              |                              |    |          |              |                     | 6             |          |
| Examinations                 |                              |    | Exam.    | Date 🔺       | Patient             | •             | Pref.    |
| 24h Holter ECG ABPM          | Pulmonary Functi             | on | LZBD     | 30.01.2009   | Musterfrau, Martina | 8             | 🔺        |
| Combi Resting                | g ECG 🛛 Reha                 |    | LZBD     | 01.02.2009   | Mustermann, Franz   |               |          |
| Multiday Stress              | test ECG Prevention          |    | LZBD     | 15.02.2009   | Musterfrau, Martina |               |          |
| Event Spiro-E                | Ergometria 🗌 Polysomnography | 1  | LZBD     | 19.02.2009   | Mustermann, Franz   |               |          |
|                              |                              |    |          |              |                     |               |          |
| Preferences                  |                              |    |          |              |                     |               |          |
| confirmed (B) Vet No         | doc-genui. (O) Yes No        |    |          |              |                     |               |          |
| printed (D)                  | compressed (K) Yet No        |    |          |              |                     |               |          |
| archived (A) Yet No          | moved (S) Yet No             |    |          |              |                     |               |          |
| exported (X) Yes No          | preconfirmed (R) Yes No      |    |          |              |                     |               |          |
| imported (E)                 |                              |    |          |              |                     |               |          |
| transferred (V) Vet No       |                              |    |          |              |                     |               |          |
| link Preferences with:       | _ ○ AND ● OR                 |    |          |              |                     |               |          |
|                              |                              | -  |          |              |                     |               |          |
| Period                       | al                           | •  |          |              |                     |               |          |
| from                         |                              |    |          |              |                     |               |          |
| 10                           |                              |    |          |              |                     |               |          |
| 'nysician name               | All physician                | _  |          |              |                     |               |          |
| Physician ID                 |                              |    | Number E | =valuations: | 4                   |               |          |
| imit to today already showed |                              |    |          |              |                     |               |          |
| Save Selection 6             | Search automatically         |    |          |              |                     |               |          |
| Search Evaluation            | 1                            |    |          |              | Show F              | valuation     | 0        |
| Cancel                       | -                            |    |          |              | Drint Ev            | aluation Liet | <u> </u> |
| Gantor                       | ]                            |    |          |              | FINICEV             | aruation List |          |

> Open the Evaluation Search with a right click on Patient 1.

Activate the desired search criteria in the form for evaluation search: select the examination ② and additional properties (Preferences) ③, for example ABPM, confirmed: No. Click on Search Evaluation ④. Evaluations which comply with your search criteria will be shown in the list on the right screen half ⑤.

#### ► Example:

Searching non confirmed evaluations in order to get a job list: In the screen area Preferences, set the option "confirmed" on "No" and click on Search Evaluation. All non confirmed evaluations will be shown.

#### > Option Save Selection 3

Activate this option if you always want to search with the set preferences.

#### > Option Search Automatically 4

With this function the evaluations are searched automatically, without a further click on Search Evaluation. When changing the search criteria the list on the right screen half will be refreshed automatically.

Select and Open Evaluation

Choose the desired examination from the list **5** and open it by double-clicking or clicking on Show Evaluation **6** 

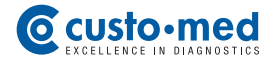

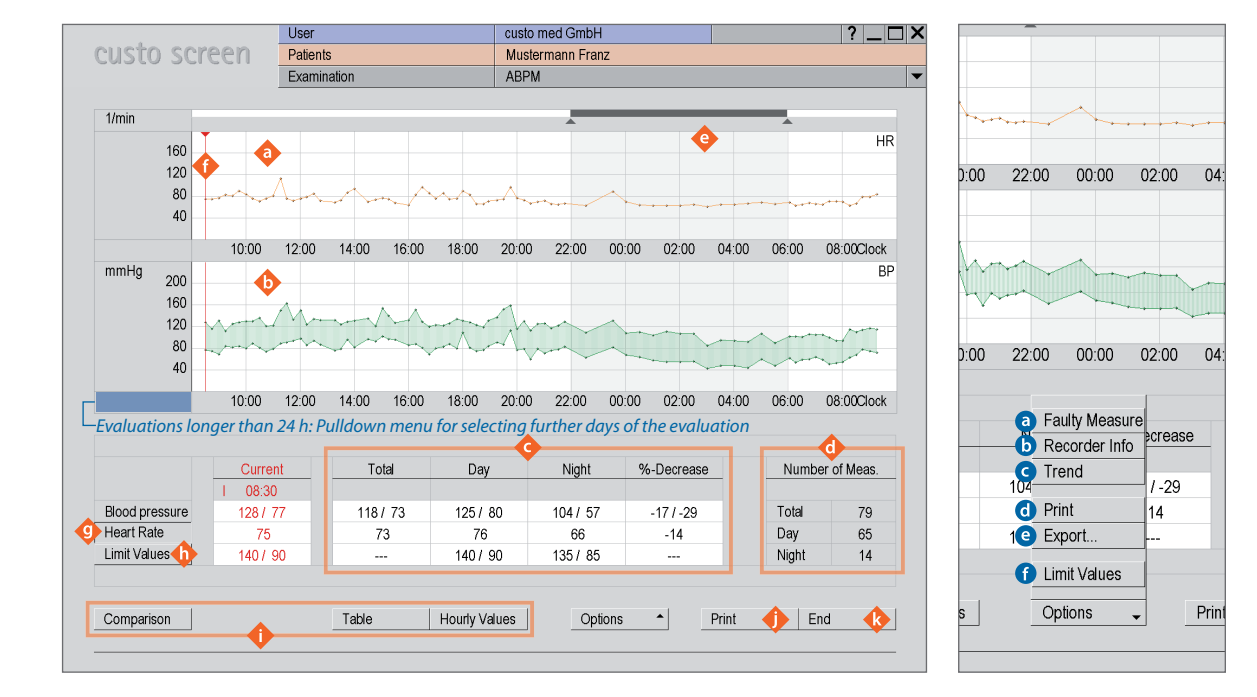

#### 06.2 The Workspace at a Glance

#### **Display and Control Elements**

- Heart rate curve
- Blood pressure curve
- Overview table with average values
- Number of measurements
- Controller for modifying the night phase;
- in the event of changes, the average values adapt in the overview table
- Event curser for piloting specific points; the corresponding values are presented under "Current" in the overview table
- Fade in and out of the heart rate curve
- Fade in and out of limit values for the blood pressure curve
- Buttons for opening various viewing modes
- Button for printing the evaluation
- Button for closing the evaluation

#### **The Menu Options**

O Display of faulty messages with error codes

Hint: We suggest to check the error codes, if there are parts without values in the graphic or gaps in the measured curves ( $\diamondsuit$  and  $\diamondsuit$ ). Error codes see chapter 07 Product Information.

- **b** Display of recorder information with accumulator voltage during the recording process
- Opening of trend display for evaluating the blood pressure behaviour over a longer period of time
- O Print menu for temporary modification of the print settings
- e Excel export of the evaluation
- f Dialogue for modifying the limit values

#### 06.3 Navigation and Structure in the Evaluation

#### **Navigation in the Evaluation**

If you change from your start screen to another viewing mode, you get back to the original viewing mode by clicking on the same button.

Example: You click on Table in the evaluation. You access the tabular overview of all measured values and the button Table changes to Graphic. By clicking the button Graphic you get back to the original viewing mode.

|                | Current  | Total  | Day       |     |         | Average | SD | Average | SD  | min. | m     |
|----------------|----------|--------|-----------|-----|---------|---------|----|---------|-----|------|-------|
|                | I 08:30  |        |           | Ps  | mmHg    | 118     | 16 | 125     | 14  | 94   | 1     |
| Blood pressure | 128 / 77 | 118/73 | 125/      | Pd  | mmHg    | 73      | 15 | 80      | 12  | 51   | 1     |
| Heart Rate     | 75       | 73     | 76        | Pav | mmHg    | 87      | 15 | 94      | 12  | 66   | 1     |
| Limit Values   | 140/90   |        | 140 /     | PP  | mmHg    | 45      | 7  | 44      | 8   | 22   |       |
|                |          |        |           | HR  | P/min   | 73      | 9  | 76      | 9   | 63   | 1     |
| Comparison     |          | Table  | Hourly Va | Com | parison |         |    | Grap    | hic | Hour | y Val |

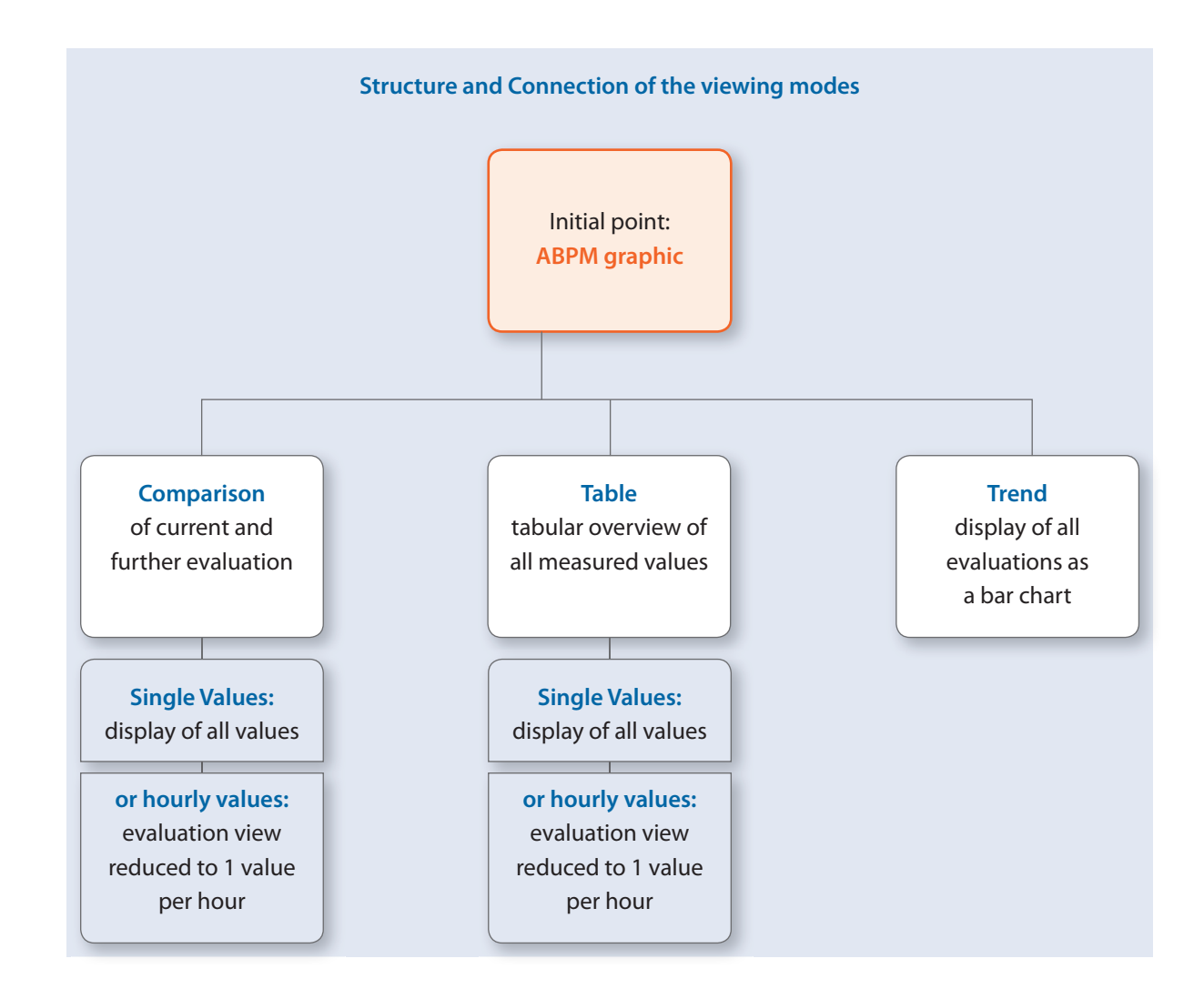

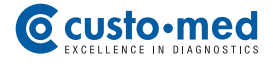

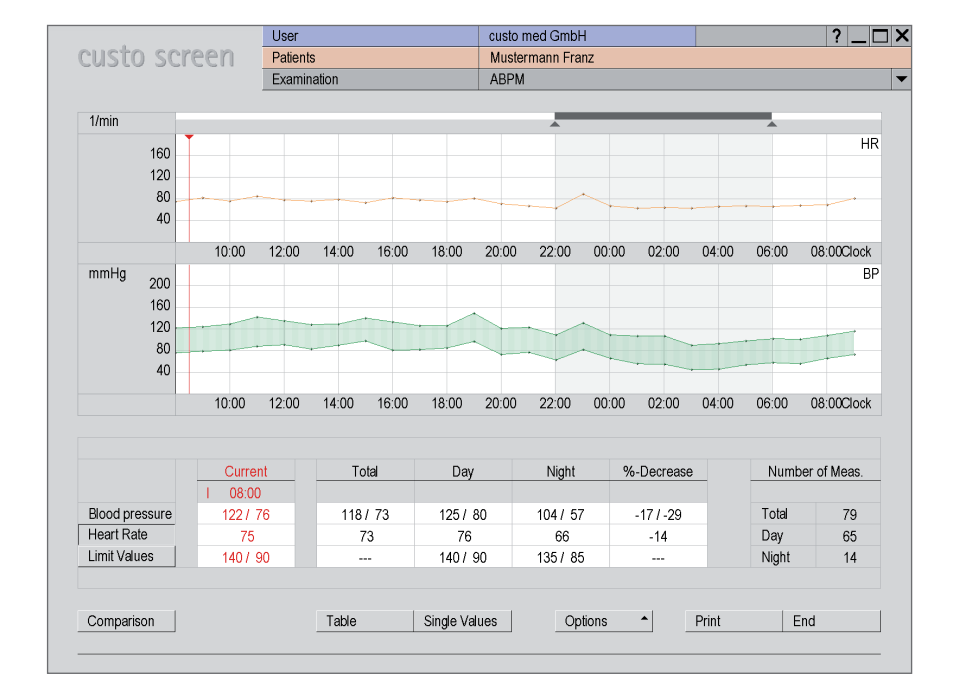

#### 06.4 Viewing Modes in the Evaluation

View: Hourly values (Evaluation > Hourly Values) Reduction of parameter display to 1 value per hour in the evaluation view Advantage: better overview through flatter measurement curve without fluctuations in the measured values

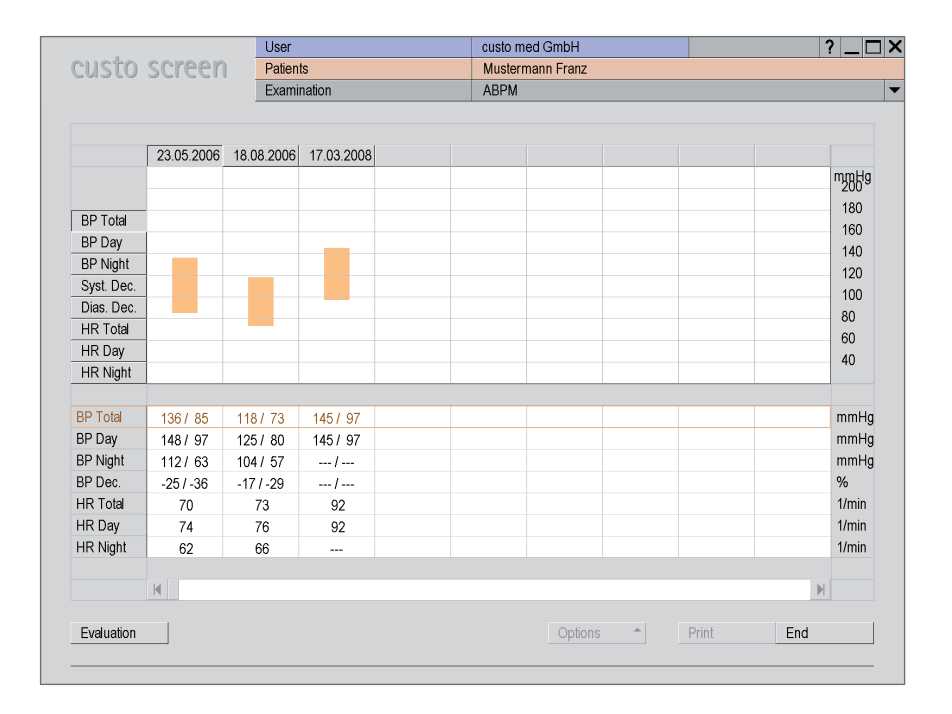

View: Trend (Options > Trend) Display of all present evaluations as bar charts

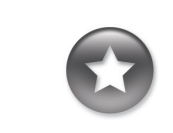

#### Tips for working in the tabular view

> In order to transfer diary notes into the software, click on the desired line in the column Remarks. There you can enter the text.

> In order to delete measurements choose the measurement to be deleted in the top table with a mouse click. Open the context menu with a right click and select Delete Measurem. there.

|         |          |           | Us    | ser custo med GmbH |     |                   |                      |           |         |             |            |     | ? _ [ |       |
|---------|----------|-----------|-------|--------------------|-----|-------------------|----------------------|-----------|---------|-------------|------------|-----|-------|-------|
| :ust    | :0 SC    | reen      | Pa    | atients            |     |                   | Mu                   | ustermanr | n Franz |             |            |     |       |       |
|         |          |           | Ex    | amination          |     |                   | AE                   | BPM       |         |             |            |     |       |       |
|         |          |           |       |                    |     |                   |                      |           |         |             |            |     |       |       |
|         |          | Ps / Pd r | nmHg  | Pav m              | mHg | PP mr             | mHg HR P/min Remarks |           |         |             |            |     |       |       |
| 14      | 11:45    | 160 /     | 106   | 124                |     | 54                |                      |           | 67      |             |            |     |       | -     |
| 15      | 12:00    | 1497      | 102   | 117                |     | 47                |                      |           | 71      |             |            |     |       | _     |
| 16      | 12:12    | 1597      | 102   | 121                |     | 57                |                      |           | 72      | Α           |            |     |       |       |
| 17      | 12:27    | 1787      | 105   | 129                |     | 73                |                      |           | 67      | Α           |            |     |       |       |
| 18      | 12:32    | 1697      | 105   | 126                |     | 64                |                      |           | 65      | Α           |            |     |       |       |
| 20      | 12:47    | 1567      | 105   | 122                |     | 51                |                      |           | 65      | R           |            |     |       |       |
| 23      | 13:03    | 1567      | 101   | 119                |     | 55                |                      | 1         | 00      | R           |            |     |       | -     |
|         |          |           |       |                    |     |                   |                      |           |         |             |            |     |       |       |
|         |          | Tota      | al    |                    |     | Day Phase Night F |                      |           |         | light Phase |            |     |       |       |
| from/to | Clock    | 09:30 -   | 09:15 |                    | 06  | :02 - 21:55       |                      |           |         | 21:         | 55 - 06:02 |     |       |       |
| Blood p | ressure  | 136 /     | 85    |                    |     | 148/97            |                      |           |         |             | 112/63     |     |       |       |
| Heart R | Rate     | 70        |       |                    |     | 74                |                      |           |         |             | 62         |     |       |       |
| Measur  | ements   | 101       |       |                    |     | 82                |                      |           |         |             | 19         |     |       |       |
| /alid M | easureme | ents 80   |       |                    |     | 62                |                      |           |         |             | 18         |     |       |       |
|         |          | Average   | SD    | Average            | SD  | min               | may                  | %>LV      | Average | SD          | min        | may | %>1.V | %-Dec |
| S       | mmHg     | 136       | 20    | 148                | 14  | 117               | 186                  | 69        | 112     | 9           | 102        | 129 |       | -25   |
| Pd      | mmHg     | 85        | 18    | 97                 | 11  | 70                | 132                  | 72        | 63      | 10          | 50         | 83  |       | -36   |
| Pav     | mmHg     | 102       | 18    | 114                | 11  | 85                | 145                  |           | 79      | 9           | 67         | 98  |       | -31   |
| эр      | mmHg     | 50        | 10    | 51                 | 11  | 21                | 82                   |           | 49      | 4           | 40         | 57  |       | -4    |
| HR      | P/min    | 70        | 10    | 74                 | 10  | 61                | 103                  |           | 62      | 4           | 56         | 72  |       | -17   |
|         |          |           |       |                    |     |                   |                      |           |         |             |            |     |       |       |
| Compa   | rison    |           |       | Grap               | hic | Hourly            | Values               |           | Options | •           | Print      |     | End   |       |

View: Table (Evaluation > Table)

Tabular overview of all parameters including a summary of the complete recording and summary of day and night phase

| :us     | to sc     | reen    | Pa    | tients    |     |             | Mu     | Mustermann Franz |         |        |            |      |      |          |
|---------|-----------|---------|-------|-----------|-----|-------------|--------|------------------|---------|--------|------------|------|------|----------|
|         |           |         | Ex    | amination |     |             | AB     | PM               |         |        |            |      |      |          |
|         |           | Ps/Pd r | nmHg  | Pav m     | mHg | PP m        | mHg    | HR               | P/min   | Remark | s          |      |      |          |
|         | 09:00     | 140/    | 101   | 114       |     | 38          |        |                  | 84      |        |            |      |      | <b>A</b> |
|         | 10:00     | 158 /   | 99    | 118       |     | 59          | )      |                  | 70      |        |            |      |      |          |
|         | 11:00     | 148 /   | 100   | 116       |     | 48          | j      |                  | 66      |        |            |      |      |          |
|         | 12:00     | 162 /   | 103   | 123       |     | 58          | j      |                  | 68      |        |            |      |      |          |
|         | 13:00     | 163 /   | 111   | 128       |     | 52          | !      |                  | 84      |        |            |      |      |          |
|         | 14:00     | 154 /   | 104   | 121       |     | 50          | 1      |                  | 80      |        |            |      |      |          |
|         | 15:00     | 1427    | 106   | 118       |     | 36          | i      |                  | 78      |        |            |      |      | •        |
|         |           | 4       |       |           |     |             |        |                  |         |        |            |      |      |          |
|         |           | Tota    | l     | _         |     | Day Phase   |        |                  | _       | N      | ight Phase |      |      |          |
| from/t  | o Clock   | 09:30 - | 09:15 |           | 06  | :02 - 21:55 |        |                  |         | 21:    | 55 - 06:02 |      |      |          |
| Blood   | pressure  | 1367    | 85    |           |     | 148/97      |        |                  |         | 1      | 12/63      |      |      |          |
| Heart   | Rate      | 70      |       |           |     | 74          |        |                  |         |        | 62         |      |      |          |
| Measu   | irements  | 101     |       |           |     | 82          |        |                  |         |        | 19         |      |      |          |
| valid i | weasureme | ents 80 |       |           |     | 62          |        |                  |         |        | 18         |      |      |          |
|         |           | Average | SD    | Average   | SD  | min.        | max.   | %>LV             | Average | SD     | min.       | max. | %>LV | %-Dec    |
| Ps      | mmHg      | 136     | 20    | 148       | 14  | 117         | 186    | 69               | 112     | 9      | 102        | 129  |      | -25      |
| Pd      | mmHg      | 85      | 18    | 97        | 11  | 70          | 132    | 72               | 63      | 10     | 50         | 83   |      | -36      |
| Pav     | mmHg      | 102     | 18    | 114       | 11  | 85          | 145    |                  | 79      | 9      | 67         | 98   |      | -31      |
| PP      | mmHg      | 50      | 10    | 51        | 11  | 21          | 82     |                  | 49      | 4      | 40         | 57   |      | -4       |
| HR      | P/min     | 70      | 10    | 74        | 10  | 61          | 103    |                  | 62      | 4      | 56         | 72   |      | -17      |
| Comr    | aricon    |         |       | Gran      | hia | Sindo       | Values | 1                | Ontions |        | Drint      |      | End  |          |
| Somb    | ansun     |         |       | Grap      | nic | Single      | values |                  | Options |        | PIIII      |      | Ellu |          |

View: Table with hourly values (Evaluation > Hourly Values > Table) Tabular overview of all measured values, reduced to 1 value per hour

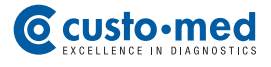

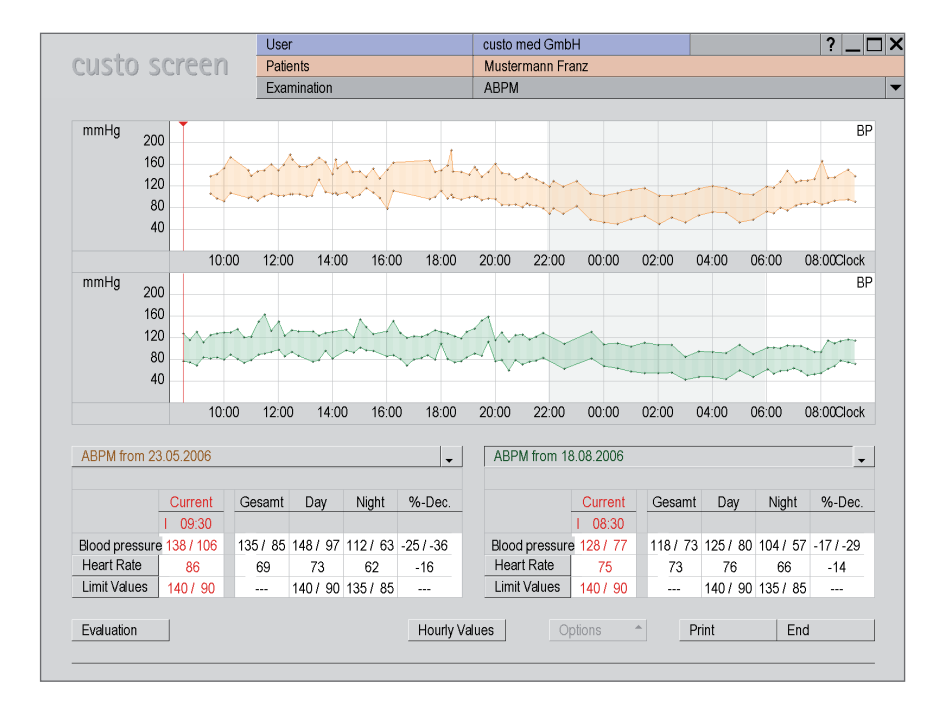

*View: Comparison (Evaluation > Comparison) The current evaluation is compared to another one* 

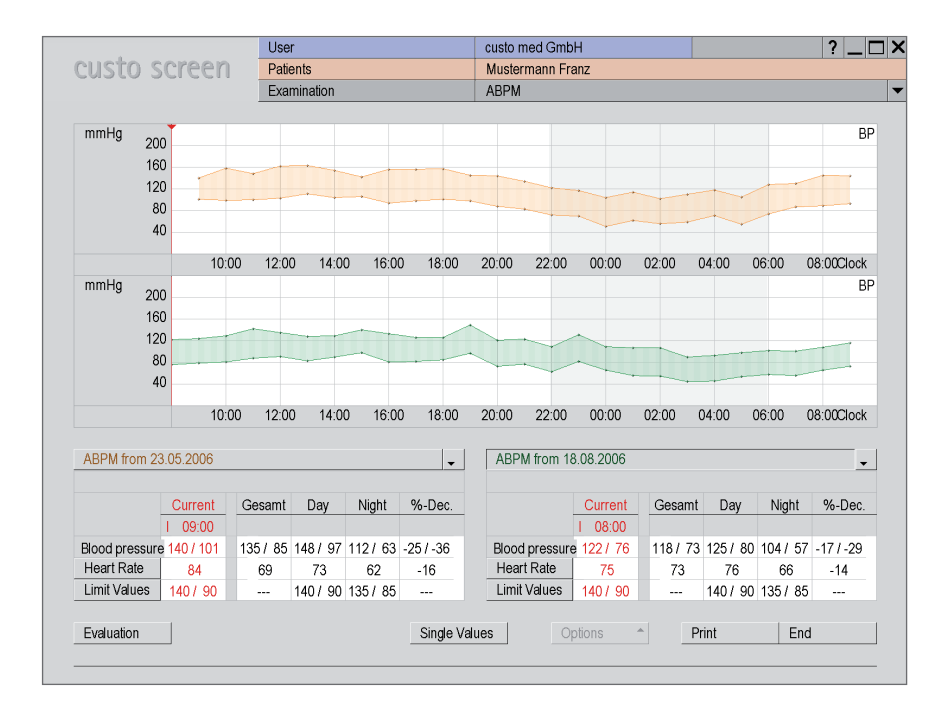

*View: Comparison to hourly values (Evaluation > Comparison > Hourly Values) Comparison of two evaluations with only 1 value per hour, for better overview* 

| Λ     |       | Unconfirmed report |           | 1 1      |   |
|-------|-------|--------------------|-----------|----------|---|
|       |       | 0                  |           | <b>A</b> |   |
| 12:00 | 14:00 |                    |           |          |   |
| Ma    |       |                    |           | -        |   |
| J.    | j.    |                    |           |          |   |
|       |       | F5                 | F9        |          |   |
| 12.00 | 14:00 | F6                 | F10       |          |   |
| 12.00 | 14.00 | F7                 | F11       |          | ľ |
|       |       | F8                 | F12       |          |   |
| rrent | Tota  | Text Off           | Confirm 2 | Cancel   |   |
| 3:30  |       |                    |           |          |   |

#### **06.5** Confirm Evaluation

The unconfirmed report is opened with a right mouse click on the evaluation screen. Select Report in the context menu.

Enter your data in the white text field **1**. They are saved with **Confirm 2** and the unconfirmed report becomes a report.

If your report text is not yet ready and is to be saved nevertheless without reaching the status of a report, set back the status "Confirmed" when closing the evaluation.

| ABPM             | •        | Print            | Menu/Function | Export | Device             |
|------------------|----------|------------------|---------------|--------|--------------------|
|                  |          | Report           | Limit Values  |        |                    |
| Text modules for | renortin | n                |               | _      | Report             |
| TOXT MODULO IO   | roporan  | 9                |               |        | Roport             |
| Group            | ▼ 1      | •                | Description   |        | Unconfirmed rep    |
|                  |          |                  |               |        | Interpretation     |
| Function key     | • F:     |                  | Description   |        | Evoluction loopfin |
| Text module      |          |                  |               |        | Evaluation contai  |
|                  |          |                  |               |        |                    |
|                  |          |                  |               | •      |                    |
|                  | Prede    |                  |               |        |                    |
| Export element   | 🔳 wit    | h unit           |               |        |                    |
| A 17 17          |          |                  |               | _      |                    |
| Activation       |          |                  |               |        |                    |
| Text module      | OF       | nable button     |               |        |                    |
|                  | ۰ E      | nable for report |               |        |                    |

#### **06.6** Auxiliary Tools for Writing Reports

Under Examination, ABPM, Settings, Diagnostic, Report, text modules for a report can be created. The modules are recalled via key commands when writing a report.

The basic structure of a text module is @VARIABLE. Your inputs will be taken over with Save.

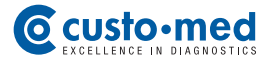

#### 06.7 Close Evaluation

The evaluation is closed with End. The End Dialogue is opened. Here, the status of an examination can be modified **1**.

#### Confirmed 2

A confirmed evaluation can be set back to "not confirmed" by deselecting the option "Confirmed".

Hint for the status of the report and evaluation: The status "not confirmed" serves as a search criterion when searching evaluations for which the physician has not yet given his/her final confirmation. Set the property "confirmed" on "No" when searching an evaluation <sup>(a)</sup>. The list of all not confirmed evaluations will show you what still has to be done.

#### Locked (finalized document) 3

Signalises that the works on an evaluation have been terminated and has the effect of a writeprotection when reopening the evaluation.

Close the examination with Confirm 4.

#### **06.8** Archive Evaluations

Archiving evaluations serves for obtaining memory capacity on your hard disk. You find the archiving functions under Patient, Edit Database.

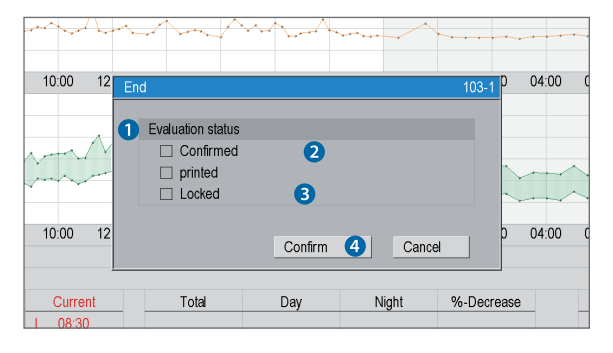

|                    |                   | User          |                  | custo med GmbH |          |             |
|--------------------|-------------------|---------------|------------------|----------------|----------|-------------|
|                    |                   | Patient       |                  |                |          |             |
|                    |                   | Examination   |                  |                |          |             |
|                    |                   |               |                  |                |          |             |
| Examinations       |                   |               |                  |                | Exam.    | Date        |
| 24h Holter EC      | CG 🔳 ABPM         |               | Pulmonary Funct  | ion            | LZBD     | 30.01.2009  |
| Combi              | Resting           | g ECG         | Reha             |                | LZBD     | 01.02.2009  |
| Multiday           | Stress            | est ECG       | Prevention       |                | LZBD     | 15.02.2009  |
| Event              | 🗆 Spiro-E         | Ergometria    | Polysomnography  | y              | LZBD     | 19.02.2009  |
|                    |                   |               |                  |                |          |             |
| Preferences        | a                 |               |                  |                |          |             |
| confirmed (B)      | 🗌 Yet 🔳 No        | doc-genui. (0 | D) 🗌 Yet 🗌 No    |                |          |             |
| printed (D)        | 🗆 Yet 🗆 No        | compressed    | (K) 🗌 Ye: 🗌 No   |                |          |             |
| archived (A)       | 🗌 Ye: 🗌 No        | moved (S)     | 🗌 Yet 🗌 No       |                |          |             |
| exported (X)       | 🗌 Ye: 🗌 No        | preconfirme   | d (R) 🗌 Yet 🗌 No |                |          |             |
| imported (E)       | 🗆 Yet 🗆 No        |               |                  |                |          |             |
| transferred (V)    | 🗌 Ye: 🗌 No        |               |                  |                |          |             |
| link Preferences w | ith:              | ⊖ AND         | OR               |                |          |             |
|                    |                   |               |                  | _              |          |             |
| Period             |                   | all           |                  | •              |          |             |
| from               |                   |               |                  |                |          |             |
| to                 |                   |               |                  |                |          |             |
|                    | 'hysician name    | All physiciar | 1                | ^              |          |             |
|                    | Physician ID      |               |                  |                | Number E | valuations: |
| limit to today alr | eady showed       |               |                  |                |          |             |
| Save Selection     |                   | Search a      | utomatically     |                |          |             |
|                    |                   |               |                  |                |          |             |
| Search Evaluation  | Search Evaluation |               |                  |                |          |             |
| Cancel             |                   | J             |                  |                |          |             |
|                    |                   |               |                  |                |          |             |

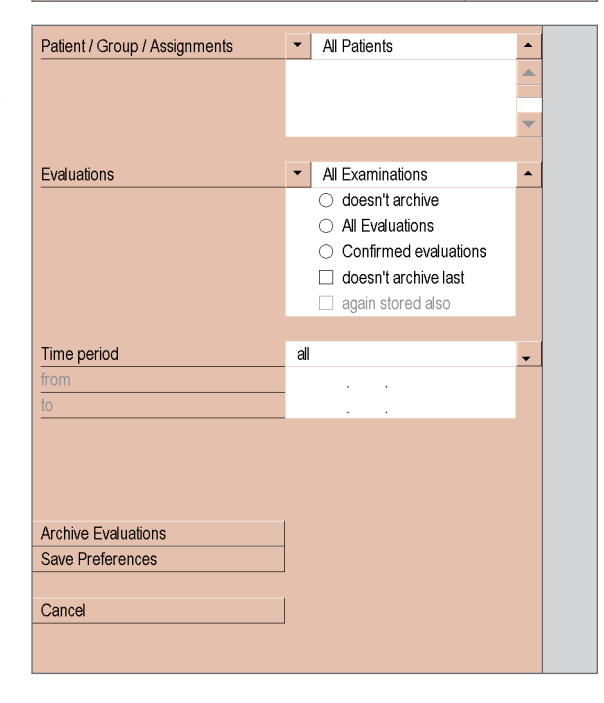

### 07.1 Presentation of Measured Values and Status in the Display

| Sys<br>Dia<br>P 🛅 | Display elementsSys:Systolic blood pressureDia:Diastolic blood pressureP:PulseBattery:will light up if batteries are weak                                  |
|-------------------|----------------------------------------------------------------------------------------------------|
|                   |                                                                                                    |
| Sys               | If the blood pressure measurement has been<br>carried out successfully<br>systole, diastole and pulse will be displayed<br>three times one after the other |
| Dia               |                                                                                                    |
| Р                 |                                                                                                    |
|                   |                                                                                                    |
| P[                | <b>During data transfer between recorder and PC</b><br>"PC" is shown in the display<br>(the LED of custo com USB is flashing)                              |
|                   |                                                                                                    |
| 80                | <b>In the event of faulty measurements</b><br>an error code is shown in the display, e. g. "E4"                                                            |

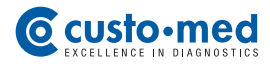

### 07.2 Error Codes and their Causes \*)

| E 4       | <ul> <li>Exceeding the limit values of the blood pressure values</li> <li>Sys: &lt; 70 mmHg &gt; 270 mmHg</li> <li>Dia: &lt; 40 mmHg &gt; 155 mm Hg</li> <li>Sys - Dia: &lt; 15 mmHg, HR: &lt; 35/min &gt; 220/min</li> <li>Measurement will be repeated automatically</li> </ul>                                                                                                    |
|-----------|----------------------------------------------------------------------------------------------------|
| 85        | <ul> <li>Pressure discharge rate outside the given limits</li> <li>Cause: valve is leaky or defective</li> <li>Please contact your authorized custo med dealer</li> </ul>                                                                                                    |
| 86        | <ul> <li>Disturbed measurement</li> <li>Cause: too many movement artefacts</li> <li>Attach the cuff correctly</li> <li>Keep the arm steady during the measurement</li> </ul>                                                                                                    |
| 817       | <ul> <li>Pressure increase is too slow</li> <li>Cause: Cuff is not tight (defective), valve is leaky</li> <li>Check the cuff (o-ring in the connector)</li> <li>Please contact your authorized custo med dealer</li> </ul>                                                                                                    |
| 8 19      | <ul> <li>Discharge period is too long</li> <li>Cause: cuff tube is snapped off or valve is defective</li> <li>If error occurs frequently during the recording process:</li> <li>Please contact your authorized custo med dealer</li> </ul>                                                                                                    |
| 821-824   | <ul> <li>Error when determining diastole</li> <li>Cause: Cuff has been attached incorrectly / insufficient oscillation (marking on the cuff is not situated on the artery)</li> <li>Attach the cuff correctly</li> <li>Keep the arm steady during the measurement</li> </ul>                                                                                                    |
| 823 - 828 | <ul> <li>Error when determining systole</li> <li>Cause: Systole lies above the pump up pressure,<br/>movement artefacts</li> <li>Attach the cuff correctly</li> <li>Keep the arm steady during the measurement</li> </ul>                                                                                                    |
| 850 - 852 | <ul> <li>Zero point balancing is not possible</li> <li>Cause: System is not at zero pressure when being switched on</li> <li>If error occurs after connecting the cuff:</li> <li>wait until the display expires, repeat measurement after 10 sec</li> <li>If error occurs frequently during the recording process:</li> <li>Please contact your authorized custo med dealer</li> </ul> |

\*) When an error occurs during a measurement a new measurement will be started automatically after aprrox. 3 minutes. For error codes which are not listed in this manual customer service has to be contacted.

#### 07.3 Limit Values for Blood Pressure Measurement

#### The limit values are defined as follows in custo diagnostic:

Adults

| Day phase       | Night phase      |
|-----------------|------------------|
| Systole135 mmHg | Systole 120 mmHg |
| Diastole85 mmHg | Diastole75 mmHg  |

Measurements exceeding these values are marked with red colour in the evaluation. If required, the limit values can be modified via the menu Options, in the dialogue Limit Values.

In the ABPM graphic (initial screen), you can fade in auxiliary lines at the level of the fixed limit values by clicking on the button Limit Values (bottom left, next to the summary table). Consequently, values outside the fixed limit values can be seen immediately and be piloted easily.

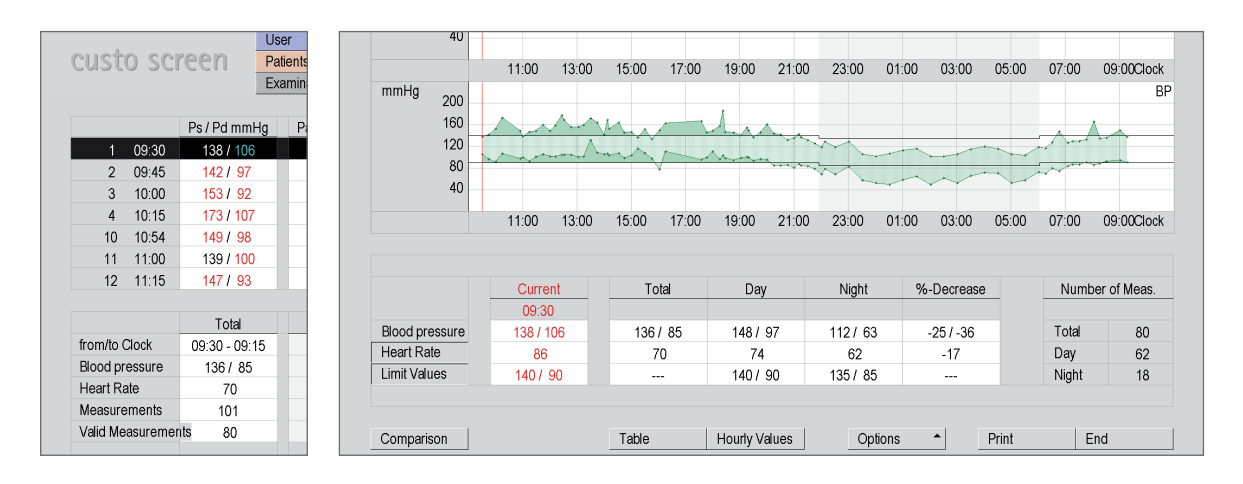

#### Limit values for children up to 16 years

| Boys   | Day |     | Nigh | t   | Girls  | Day |     | Night | t   |
|--------|-----|-----|------|-----|--------|-----|-----|-------|-----|
| Height | Sys | Dia | Sys  | Dia | Height | Sys | Dia | Sys   | Dia |
| 120 cm | 123 | 85  | 104  | 63  | 120 cm | 120 | 84  | 107   | 66  |
| 130 cm | 125 | 85  | 107  | 65  | 130 cm | 124 | 84  | 109   | 66  |
| 140 cm | 127 | 85  | 110  | 67  | 140 cm | 127 | 84  | 111   | 66  |
| 150 cm | 129 | 85  | 113  | 67  | 150 cm | 129 | 84  | 112   | 66  |
| 160 cm | 132 | 85  | 116  | 67  | 160 cm | 131 | 84  | 113   | 66  |
| 170 cm | 135 | 85  | 119  | 67  | 170 cm | 131 | 84  | 113   | 66  |
| 180 cm | 137 | 85  | 122  | 67  | 180 cm | 131 | 84  | 114   | 66  |
|        |     |     |      |     |        |     |     |       |     |

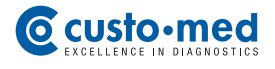

#### 07.4 Abbreviations in the Evaluation

| Ps  | Systolic blood pressure                                   |
|-----|-----------------------------------------------------------|
| Pd  | Diastolic blood pressure                                  |
| Pav | Mean (average) arterial pressure Pav = (Ps - Pd) : 3 + Pd |
| PP  | Pulse pressure PP = Ps - Pd                               |
| HR  | Heart rate                                                |

| A | Additional measurement,<br>measurement which has been released with the function key                                      |
|---|----------------------------------------------------------------------------------------------------|
| R | Repeat measurement,<br>e. g. if the limit values have been exceeded before<br>(they can be set individually at the start) |

| Average | Average value of the corresponding measured value<br>over the total measurement period, taking into consideration<br>the intervals between the measurements |
|---------|----------------------------------------------------------------------------------------------------|
| SD      | Standard deviation                                                                                                    |
| Min     | lowest measured value                                                                                                    |
| Max     | highest measured value                                                                                                    |
| %>LV    | Percentage of measurements exceeding the limit value                                                                                                    |
| %-Dec.  | Decrease in terms of percentage between<br>day and night average values<br>(daily average value - night average value = 10 – 15 %)                          |

### 07.5 Technical Data and System Requirements

| Technical Data custo screen 20 | 00                                                     |                                                   |  |  |
|--------------------------------|--------------------------------------------------------|---------------------------------------------------|--|--|
| Measurement method             | Oscillometric measurement procedure                    |                                                   |  |  |
|                                | automatic zero balancing                               |                                                   |  |  |
| Measurement range              | Heart rate                                             | 35 – 220 beats / min                              |  |  |
|                                | Systolic blood pressure                                | 70 – 270 mmHg                                     |  |  |
|                                | Diastolic blood pressure                               | 40 – 155 mmHg                                     |  |  |
| Max. number of measurements    | 512                                                    |                                                   |  |  |
| Max. time of recording         | 72 hours                                               |                                                   |  |  |
| Duration of a measurement      | approx. 30 seconds                                     |                                                   |  |  |
| Measurement intervals          | Defined by the examination                             | n settings in custo diagnostic                    |  |  |
|                                | Standard setting: every 15                             | min during the day, every 30 min during the night |  |  |
|                                | Intervals can be set betwee                            | en 5 and 90 min                                   |  |  |
|                                | Individual adaptation of all                           | phases (day, night, additional) possible          |  |  |
| Cuff pressure                  | max. 300 mmHg                                          |                                                   |  |  |
| Cuff sizes                     | Standard (within the scope of delivery), children, XL, |                                                   |  |  |
|                                | XXL (with or without retainer)                         |                                                   |  |  |
| Data transfer                  | Infrared (IrDA standard) via custo com USB             |                                                   |  |  |
|                                | (Infrared interface with USB port)                     |                                                   |  |  |
| Voltage supply                 | 3 Mignon, 1.5 Volt, Type AA                            |                                                   |  |  |
|                                | 3 accumulators, Ni-MH, 1.2                             | Volt, at least 1500 mAh                           |  |  |
| Operating conditions           | Temperature                                            | +10°C +40°C                                       |  |  |
|                                | Air humidity                                           | 30 80% rH                                         |  |  |
|                                | Air pressure                                           | 700 1060 hPa                                      |  |  |
| Transport and storage          | Temperature                                            | -20°C +45°C                                       |  |  |
| conditions                     | Air humidity                                           | 30 80% rH                                         |  |  |
|                                | Air pressure                                           | 700 1060 hPa                                      |  |  |
| Dimensions                     | Size                                                   | approx. 100 * 66 * 26 mm (L * W * H)              |  |  |
|                                | Weight                                                 | approx. 190 g (without batteries)                 |  |  |
| Classification                 | Safety class III                                       |                                                   |  |  |
|                                | Class II a                                             |                                                   |  |  |
|                                | Type BF                                                |                                                   |  |  |
|                                | DIN EN 60601-1                                         |                                                   |  |  |

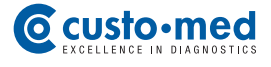

| System Requirements |                                                                 |
|---------------------|-----------------------------------------------------------------|
| CPU                 | Pentium 4                                                       |
| Main memory         | 1 GB RAM                                                        |
| Hard disk           | 20 GB                                                           |
| Operating system    | Windows 2000, XP, Vista                                         |
|                     | older versions are not supported (e. g. Windows 95, 98, NT, ME) |
| Hardware & ports    | DVD or CD ROM drive                                             |
|                     | USB port                                                        |
| Software            | custo diagnostic, version 3.7.1 or higher                       |
|                     | Software module ABPM (custo screen)                             |

#### 07.6 Support

If you have any questions and problems which are not discussed here, please contact your authorised custo med dealer. You will find a list of authorised custo med dealers in the Internet under www.customed.de, under the rubric Contact, Dealers.

You can also contact custo med GmbH directly at any time. We are pleased to inform you about who your authorised custo med dealer is, or even to establish the contact to your authorised custo med dealer and forward your query.

#### 07.7 Manufacturer's Declaration on EMC (Electromagnetic Compatibility)

#### Manufacturer's Declaration – Electromagnetic Emissions

The custo screen 200 ABPM Recorder is designed for operation in the electromagnetic environment stated below. The customer or user of custo screen 200 should make sure that it is used in such an environment.

| Emission Measurements                                   | Compliance     | Electromagnetic Environment - Guidelines                                                                                                    |  |
|---------------------------------------------------------|----------------|----------------------------------------------------------------------------------------------------|--|
| HF emissions according to CISPR11                       | Group 1        | custo screen 200 uses HF energy exclusively for its<br>internal function. For this reason its HF emission is<br>very low and it is unlikely that surrounding electronic<br>devices are being disturbed |  |
| HF emissions according to CISPR11                       | Class B        | custo screen 200 is designed for the use in all facilities                                                                                                    |  |
| Harmonics according to IEC61000-3-2                     | non-applicable | public power supply providing also buildings used for                                                                                                    |  |
| Voltage fluctuations/flickers according to IEC61000-3-3 | non-applicable | iving purposes.                                                                                                    |  |

Table 201 according to DIN EN 60601-1-2, 6.8.3.201

#### Manufacturer's Declaration – Electromagnetic Immunity

The custo screen 200 ABPM Recorder is designed for operation in the electromagnetic environment stated below. The customer or user of custo screen 200 should make sure that it is used in such an environment.

| Immunity Tests                                                                                                    | IEC 60601 Test Level                                                                                                    | Compliance Level                                 | Electromagnetic Environment - Guidelines                                                                                                    |
|----------------------------------------------------------------------------------------------------|----------------------------------------------------------------------------------------------------|--------------------------------------------------|----------------------------------------------------------------------------------------------------|
| Discharge of static<br>electricity according to<br>IEC 61000-4-2                                                        | ± 6 kV contact discharge<br>± 8 kV air discharge                                                                                                    | ± 6 kV contact discharge<br>± 8 kV air discharge | Floors should be made of wood or concrete or be<br>equipped with ceramic tiles. If the floor is provided<br>with synthetic material, the relative air humidity must<br>be at least 30 %.                                                                                                    |
| Fast transient electric inter-<br>ference factors / bursts<br>according to IEC 61000-4-2                                | ± 2 kV for net wires<br>± 1 kV for input and<br>output wires                                                                                                    | non-applicable                                   | The quality of the supply voltage should correspond<br>to the one of a typical business or clinical environ-<br>ment.                                                                                                    |
| Surges according<br>to IEC 61000-4-5                                                                                    | ± 1 kV push-pull voltage<br>± 2 kV push-push voltage                                                                                                    | non-applicable                                   | The quality of the supply voltage should correspond<br>to the one of a typical business or clinical environ-<br>ment.                                                                                                    |
| Voltage drops, short-time<br>interruptions and<br>fluctuations in the<br>supply voltage, according<br>to IEC 61000-4-11 | $< 5\% U_{T} \text{ for 0.5 period} (> 95\% drop) 40% U_{T} \text{ for 5 periods} (60% drop) 70% U_{T} \text{ for 25 periods} (30% drop ) < 5% U_{T} \text{ for 5s} (> 95% drop) $ | non-applicable                                   | The quality of the supply voltage should correspond<br>to the one of a typical business or clinical environ-<br>ment. If the user of custo screen 200 requests continu-<br>ed function, also if interruptions in the energy supply<br>occur, it is recommended to supply custo screen 200<br>from an interruption-free power supply. |
| Magnetic field with supply<br>frequency (50/60 Hz)<br>according to IEC 61000-4-8                                        | 3 A/m                                                                                                    | 3 A/m                                            | Magnetic fields with net frequency should corres-<br>pond to the typical values, as they can be found in the<br>business and clinical environment.                                                                                                    |

#### COMMENT: $U_{\scriptscriptstyle T}$ is the net AC voltage before applying the test levels

Table 202 according to DIN EN 60601-1-2, 6.8.3.201

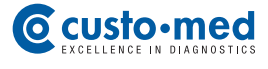

#### Manufacturer's Declaration – Electromagnetic Immunity

The custo screen 200 ABPM Recorder is designed for operation in the electromagnetic environment stated below. The customer or user of custo screen 200 should make sure that it is used in such an environment.

| Immunity Tests             | IEC 60601- Test Level          | Compliance Level | Electromagnetic Environment - Guidelines                                                                                                    |  |
|----------------------------|--------------------------------|------------------|----------------------------------------------------------------------------------------------------|--|
|                            |                                |                  | Portable and mobile radio sets should not be used in<br>a shorter distance to the device including the leads,<br>than the recommended protective distance, which is<br>determined according to the equation of transmitting<br>frequency.                                                                                                    |  |
|                            |                                |                  | Recommended protective distance:                                                                                                    |  |
| Conducted HF transients    | 3 V <sub>effective value</sub> | non-applicable   | d = (3,5/V1) √P                                                                                                    |  |
| according to IEC 61000-4-6 | 150 KHz to 80 Mhz              |                  |                                                                                                    |  |
|                            |                                |                  | $d = 1,2 \sqrt{P}$ 80 MHz to 800 MHz                                                                                                    |  |
| Radiated HF transients     | 3 V/m                          | 3 V/m            | 1 22 /D 200 MUL + 25 CU                                                                                                    |  |
| according to IEC 61000-4-3 | 80 MHz to 2,5 GHz              |                  | <ul> <li>with P as nominal power of the transmitter in Watt (W), according to the indications of the transmitter manufacturer and d as recommended protective distance in meters (m).</li> <li>According to an examination on-site <i>a</i>) the field strength of stationary radio transmitters should be inferior to the compliance level, with regard to all frequencies.</li> <li>In the vicinity of devices carrying the following symbol, interferences are possible:</li> </ul> |  |

#### COMMENT 1:

With 80 Hz and 800 MHz the higher frequency range is valid.

#### COMMENT 2:

These guidelines may not apply in every case. The propagation of electromagnetic variables is influenced by absorptions and reflections of buildings, objects and people.

*a*) The field strength of stationary radio transmitters such as e. g. base stations of radio phones and mobile transmitting stations, amateur radio stations, AM and FM broadcasting as well as television networks cannot be exactly predetermined theoretically. In order to determine the electromagnetic environment regarding the stationary transmitters, a study of the location should be considered. If the measured field strength exceeds the above-mentioned compliance levels at the location where the device is used, the device should be watched in order to prove the intended functions. If unusual performance features are being observed, it may be necessary to take additional measures, for example reorienting or relocating the device.

Table 204 according to DIN EN 60601-1-2, 6.8.3.201

#### Recommended protective distances between portable and mobile HF telecommunication devices and custo screen 200

custo screen 200 is designed for the operation in an electromagnetic environment in which the HF transients can be controlled. The user can help avoid electromagnetic interferences by keeping to the minimum distance between portable and mobile HF telecommunication devices (transmitters) and the device – depending on the initial performance of the communication device, as indicated below.

|                                          | Protective distance depending on the transmitting frequency in m |                                |                                 |  |
|------------------------------------------|------------------------------------------------------------------|--------------------------------|---------------------------------|--|
| Nominal power<br>of the transmitter<br>W | 150 kHz to 80 MHz<br>d= (3,5/V1) √P                              | 80 MHz to 800 MHz<br>d= 1,2 √P | 800 MHz to 2,5 GHz<br>d= 1,2 √P |  |
| 0,01                                     | non-applicable                                                   | 0,12                           | 0,23                            |  |
| 0,1                                      | non-applicable                                                   | 0,38                           | 0,73                            |  |
| 1                                        | non-applicable                                                   | 1,20                           | 2,30                            |  |
| 10                                       | non-applicable                                                   | 3,79                           | 7,27                            |  |
| 100                                      | non-applicable                                                   | 12,00                          | 23,00                           |  |

For transmitters whose maximum nominal power is not indicated in the above table, the recommended protective distance d can be determined in meters (m), using the equation affiliated with the corresponding column. P is the maximum nominal power of the transmitter in Watt (W) according to the indications of the manufacturer of the transmitter.

#### COMMENT 1:

With 80 MHz and 800 MHz the higher frequency range is valid.

#### COMMENT 2:

These guidelines may not apply in every case. The propagation of electromagnetic factors is influenced by absorptions and reflections of buildings, objects and people.

Table 206 according to DIN EN 60601-1-2, 6.8.3.201

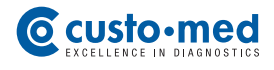

07.8 EC Declarations of Conformity

|                                                  |                                                           | Custo-med<br>excellence in diagnostics                       |
|--------------------------------------------------|-----------------------------------------------------------|--------------------------------------------------------------|
| EC CER                                           | TIFICATE OF CC                                            | ONFORMITY                                                    |
| Manufacturer:                                    | custo med GmbH<br>Leibnizstraße 7<br>85521 Ottobrunn      | ł                                                            |
| Product: <b>Diagn</b><br>Model number:           | ostic Software, Medical Ope<br>custo diagnostic           | erating System                                               |
| We declare in sole<br>with <b>93/42/EWG</b>      | responsibility that this medical prod                     | uct class IIa is in compliance<br>Medical Product Standards. |
|                                                  |                                                           |                                                              |
| Number of registration<br>EC identification numb | n of the certificate:<br>Her of the DQS as notified body: | 69940 MR2<br>DQS<br>0297                                     |
| umber of registration<br>C identification numb   | n of the certificate:<br>ber of the DQS as notified body: | 69940 MR2<br>DQS<br>0297                                     |

|                                                            |                                                      | Custo-med                                                       |
|------------------------------------------------------------|------------------------------------------------------|-----------------------------------------------------------------|
| EC CERTI                                                   | FICATE OF CO                                         | ONFORMITY                                                       |
| Manufacturer:                                              | custo med Gmbł<br>Leibnizstraße 7<br>85521 Ottobrunn | ł                                                               |
| Product: <b>Ambulato</b><br>Model number: <b>cus</b>       | ory Blood Pressure Moni<br>to screen 200             | tor and ECG                                                     |
| We declare in sole resp<br>with <b>93/42/EWG</b> and       | onsibility that this medical prod                    | luct class IIa is in compliance<br>e Medical Product Standards. |
| Number of registration of t<br>EC identification number of | he certificate:<br>f the DQS as notified body:       | 69940 MR2<br>DQS<br>0297                                        |
| Ottobrunn, 07\03\2008                                      | 6                                                    | (Peter Müller)                                                  |

45

#### 07.9 Shutdown, Storage and Transport

#### Shutdown and Storage

Clean and disinfect custo screen 200 and the associated components before shutdown.

See to it that the storage area is free of dust, dry and not directly exposed to the sun.

#### Transport

Clean and disinfect custo screen 200 and the associated components before transport.

Use the original packaging for transport. custo screen 200 is a sensitive electronic device.

If the original packaging is not available, pack custo screen 200 in a way that it is protected against collision, humidity and dust.

The device must comply with the operating conditions when being put into operation again, e.g. operating temperature (see 07.1 Technical Data...).

#### **Environmental Conditions for Storage and Transport**

| Temperature:  |  |
|---------------|--|
| Air humidity: |  |
| Air pressure: |  |

-20° ... +45°C 30 ... 80% rH 700 ... 1060 hPa

### 07.10 Disposal

Take care of an appropriate and environmentally sound disposal of the device and the associated components.

Carrying bag, belt and cuff can be disposed with regular (non-recyclable) waste.

The batteries must not be disposed with domestic waste.

custo screen 200 has to be disposed with electronic waste.

ABPM with custo screen 200 and custo diagnostic | GEB 0123 – DK -0907 | Version 002 – 09/04/2009 | custo med GmbH

The original packaging of custo screen 200 and the associated components is recyclable (paperboard / recovered paper).

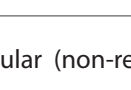

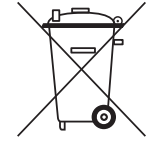

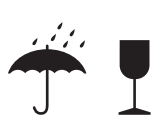

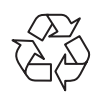

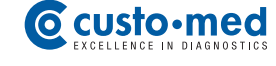

| <br> |
|------|
|      |
| <br> |
| <br> |
|      |
| <br> |
|      |
|      |
| <br> |
|      |
| <br> |
|      |
| <br> |
| <br> |
|      |
| <br> |
|      |
| <br> |
| <br> |
|      |
| <br> |
|      |
| <br> |
| <br> |
|      |
|      |
|      |
| <br> |
| <br> |
|      |
| <br> |
|      |
| <br> |
| <br> |
|      |
|      |
|      |

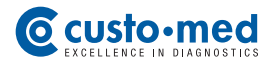

| ••     |
|--------|
| <br>•• |
| <br>   |
| <br>•• |
| <br>•• |
| <br>   |
| <br>•• |
| <br>•• |
| <br>   |
| <br>•• |
| <br>•• |
| <br>   |
| <br>•• |
| <br>•• |
| <br>   |
| <br>   |
| <br>•• |
| <br>   |
| <br>   |
| <br>•• |
| <br>•• |
| <br>   |
| <br>•• |
| <br>•• |

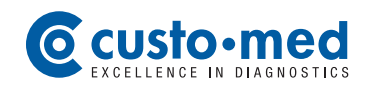

Leibnizstr. 7 85521 Ottobrunn Germany

 Phone:
 +49 (0) 89 710 98 - 00

 Fax:
 +49 (0) 89 710 98 - 10

 E-Mail:
 info@customed.de

 Internet:
 www.customed.de